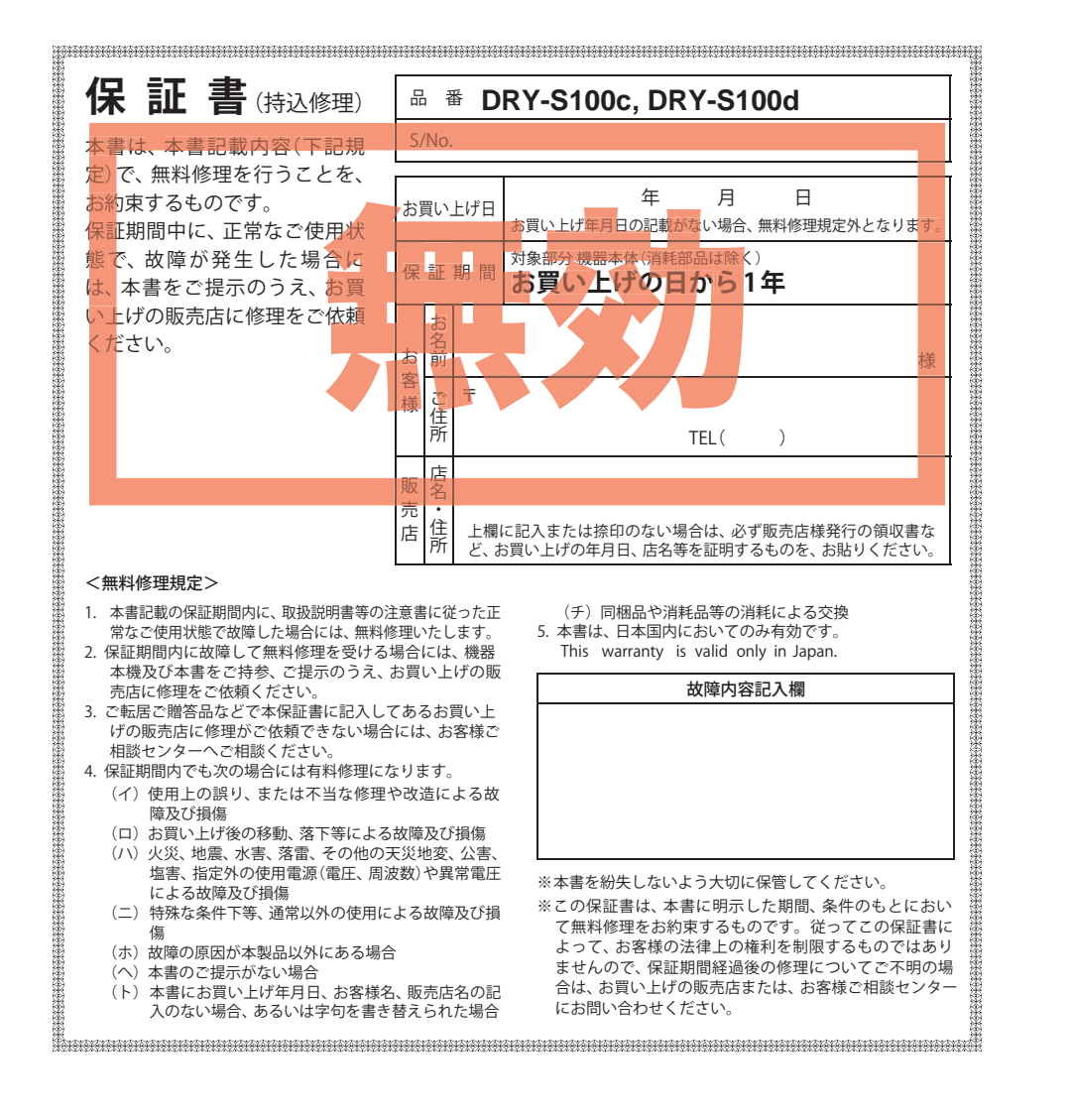

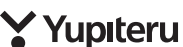

このたびは、弊社製品のドライブレコーダーをお買い上げいただきまして、まことに ありがとうございます。本機は、同梱品のmicroSDカードに動画を常時録画します。

# ⚠ 注 意

- ・事故発生時は記録された録画ファイルが上書きされないように、必ず電源 OFF にしてか ら microSD カードを抜いて保管してください。
- ・電源 ON の状態で microSD カードの抜き差しを行わないでください。microSD カード破損の原因となります。必ず、電源 OFF 後電源ランプと画面が 3 秒以上消灯したことを確認し、microSD カードの抜き差しを行ってください。

DRY-Stoo

セパレートタイプ増設力メラ対応ドライブレコーダー

**DRY-S100c** 

DRY-S100d

取扱説明書

12V車専用

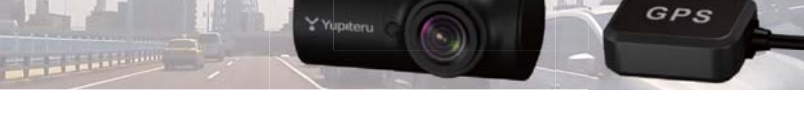

| が減少したり、データの読み込<br>みや書き込みに時間がかかった<br>りします。<br>安定してお使いいただくため<br>に、1~2週間に一度、SD カー<br>ドのフォーマットを行うこと<br>をお勧めします。 |
|----------------------------------------------------------------------------------------------------|
|                                                                                                    |
| 確認とご注意                                                                                                    |
|                                                                                                    |
|                                                                                                    |

ご注意

1~2週間に一度 フォーマットが必

SD カードは、データの記録が

繰り返されると、録画可能時間

SD カードは、

要です。

| 安全上のご注意                 | 4  |
|-------------------------|----|
| 使用上のご注意                 | 8  |
| 各部の名称と働き                | 10 |
| 1. 同梱品                  | 11 |
| 2. 別売品                  | 12 |
| 3. 同梱品・別売品の購入について       | 12 |
| SD カードの取り外し / 装着        | 13 |
| 1. SD カードを本機から取り外す      | 13 |
| 2. SD カードを本機へ装着する       | 13 |
| ダッシュボード取り付け用ブラケットの調整・・・ | 14 |
| 1. アーム部の取り外し            | 14 |
| 2. アーム部の取り付け            | 15 |
| もしも事故が起きたら              | 16 |

# すぐに使う

| 本機の取り付け             | 17 |
|---------------------|----|
| 1. メインカメラユニットを取り付ける | 17 |
| 2. オプションサブカメラを取り付ける | 19 |
| 3. GPS ユニットを取り付ける   | 19 |

| <ol> <li>ケーブルを接続する</li> <li>電源を接続する</li> <li>本体を取り付ける</li> <li>本体の取り付け角度を調整する</li> </ol>                                                                                                    | 20<br>20<br>22<br>23                                                                           |
|----------------------------------------------------------------------------------------------------|------------------------------------------------------------------------------------------------|
| 電源 ON ~ OFF までの手順                                                                                                    | 24                                                                                             |
| <ol> <li>電源 ON (録画を開始する)</li> <li>SD カードをフォーマットする</li> <li>録画を再開する</li> <li>4. 電源 OFF (録画を停止する)</li> </ol>                                                                                                    | 24<br>25<br>26<br>26                                                                           |
| 初期設定について                                                                                                    | 27                                                                                             |
|                                                                                                    |                                                                                                |
| 専用ビューアソフトで再生する                                                                                                    | 28                                                                                             |
| 専用ビューアソフトで再生する         1. 準備する         2. 専用ビューアソフトをインストールする…         3. 専用ビューアソフトをパックアップ (コピー)する…         4. 専用ビューアソフトを起動する         5. 録画ファイルを再生する         6. 専用ビューアソフトを終了する                                 | <ul> <li>28</li> <li>28</li> <li>31</li> <li>32</li> <li>32</li> <li>33</li> </ul>             |
| 専用ビューアソフトで再生する         1. 準備する         2. 専用ビューアソフトをインストールする…         3. 専用ビューアソフトをパックアップ(コピー)する…         4. 専用ビューアソフトを起動する         5. 録画ファイルを再生する         6. 専用ビューアソフトを終了する                                  | <ul> <li>28</li> <li>28</li> <li>31</li> <li>32</li> <li>32</li> <li>33</li> <li>34</li> </ul> |
| 専用ビューアソフトで再生する         1. 準備する         2. 専用ビューアソフトをインストールする…         3. 専用ビューアソフトをパックアップ (コピー)する…         4. 専用ビューアソフトを起動する         5. 録画ファイルを再生する         6. 専用ビューアソフトを終了する         メンテナンスについて         基礎知識 | <ul> <li>28</li> <li>28</li> <li>31</li> <li>32</li> <li>33</li> <li>34</li> </ul>             |

する

25 ~-ÿ

ページ

す

史(

| のタタのヒックアッノ | お | す | す | め | ピ | ッ | ク | ア | ッ | プ |
|------------|---|---|---|---|---|---|---|---|---|---|
|------------|---|---|---|---|---|---|---|---|---|---|

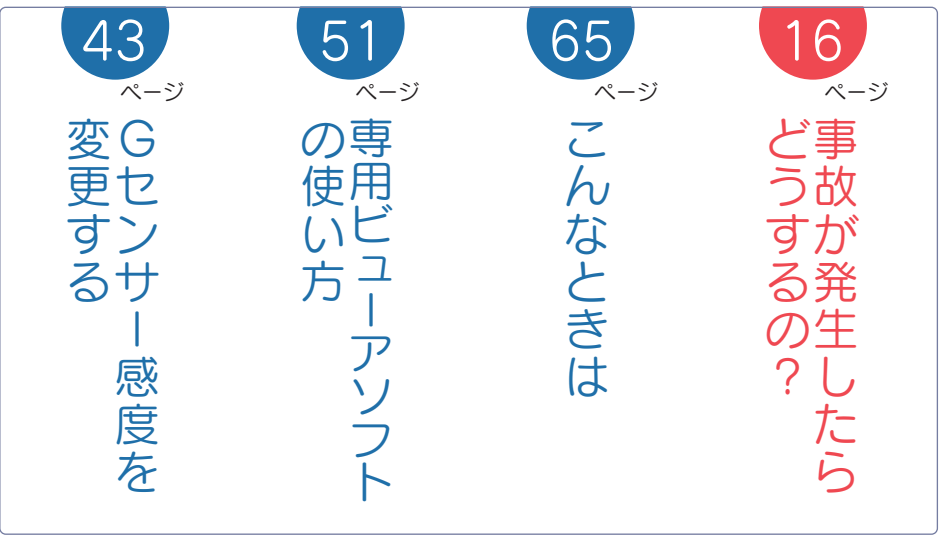

| 2. イベント記録 (Gセンサー記録とワンタッチ記録)… | 36 |
|------------------------------|----|
| 3. 録画ファイルの上書きについて            | 37 |
| 4. microSD 割合について            | 38 |

# カスタマイズして使う

| メインメニューの表示方法    | 40 |
|-----------------|----|
| 1. メインメニューを表示する | 40 |
| 2. 録画を再開する      | 40 |
| メインメニュー         | 41 |
| 1. カメラ設定        | 41 |
| 2. 録画設定         | 43 |
| 3. microSD 設定   | 45 |
| 4. システム設定       | 46 |
| 5. 設定情報         | 48 |
| 待ち受け画面          | 49 |
|                 |    |

## 再生する

| 専用ビューアソフト           | 51 |
|---------------------|----|
| 1. 専用ビューアソフトの画面について | 51 |
| 2. 再生リストを表示する       | 54 |
| 3. 再生リストを削除する       | 55 |
| 4. 映像を拡大して見る        | 56 |

| 5. 専用ビューアソフトをアンインストールする… | 57 |
|--------------------------|----|
| 録画ファイルの読み出しについて …        | 58 |
| 1. SD カードを直接パソコンと接続する …  | 59 |
| 再生モードの表示・再生方法            | 60 |
| 1. 再生モードを表示する            | 60 |
| 2. 本機で録画ファイルを再生する        | 61 |
| 3. 録画を再開する               | 62 |
| 再生モード                    | 63 |
| 1. 録画ファイルを削除する           | 64 |
| その他                      |    |
| 物暗かたのと思ったら               | 65 |
| 欧岸がな!と心りたら               | 00 |
| エラー表示一覧                  | 66 |
| 仕様                       | 68 |
| microSD カード対応一覧表         | 69 |
| 1. 録画時間の月安               | 69 |

2. イベント記録の最大記録件数 ……… 70 アフターサービス …………………… 71 

# 安全上のご注意

確認とご注意

ご使用の前に、この「安全上のご注意」をよくお読みのうえ、正しくお使いください。 ここに記載された注意事項は、製品を正しくお使いいただき、使用するかたへの危害や 損害を未然に防止するためのものです。安全に関する重大な内容ですので、必ず守って ください。

●危害や損害の大きさを明確にするために、誤った取り扱いをすると生じることが想定される内容を次の表示で区分し、説明しています。
 ▲ 警告:「死亡または重傷を負う恐れがある」内容です。
 ▲ 注意:「軽傷を負うことや物的損害が発生する恐れがある」内容です。

#### 絵表示について

● 必ず実行していただく「強制」内容です。

- 🚫 してはいけない「禁止」内容です。
- ▲ 気をつけていただきたい「注意喚起」内容です。
- 関連するページを示します。

## ● 安全上お守りいただきたいこと

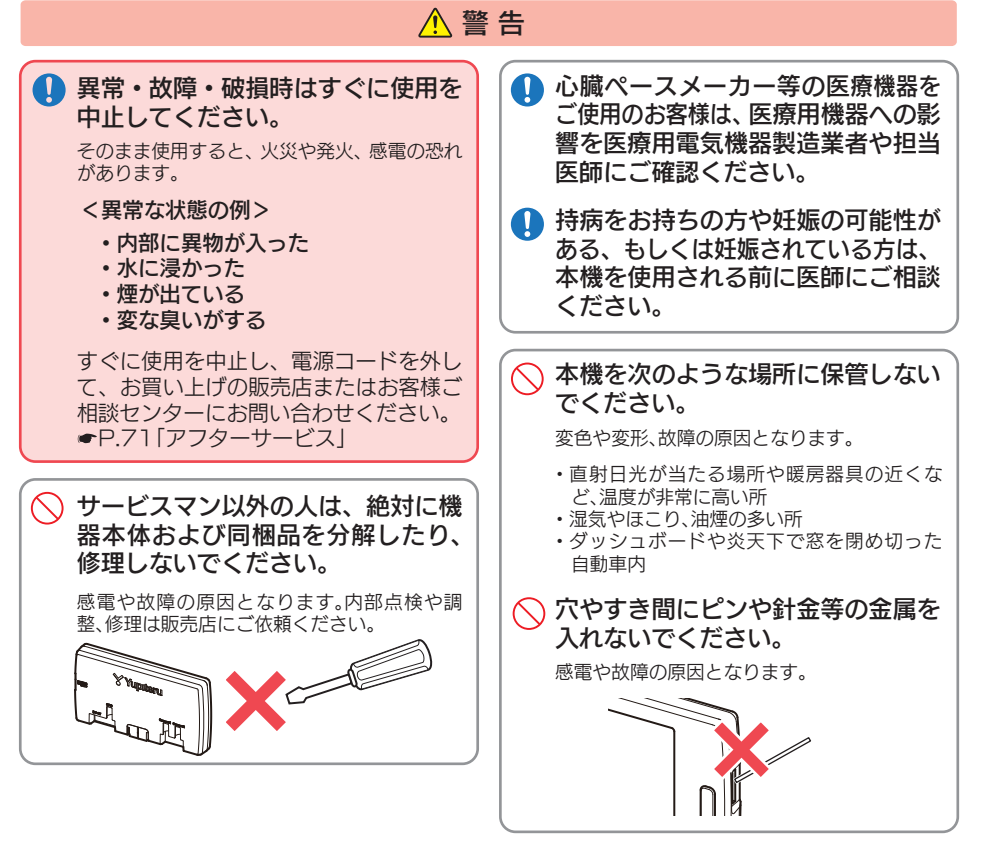

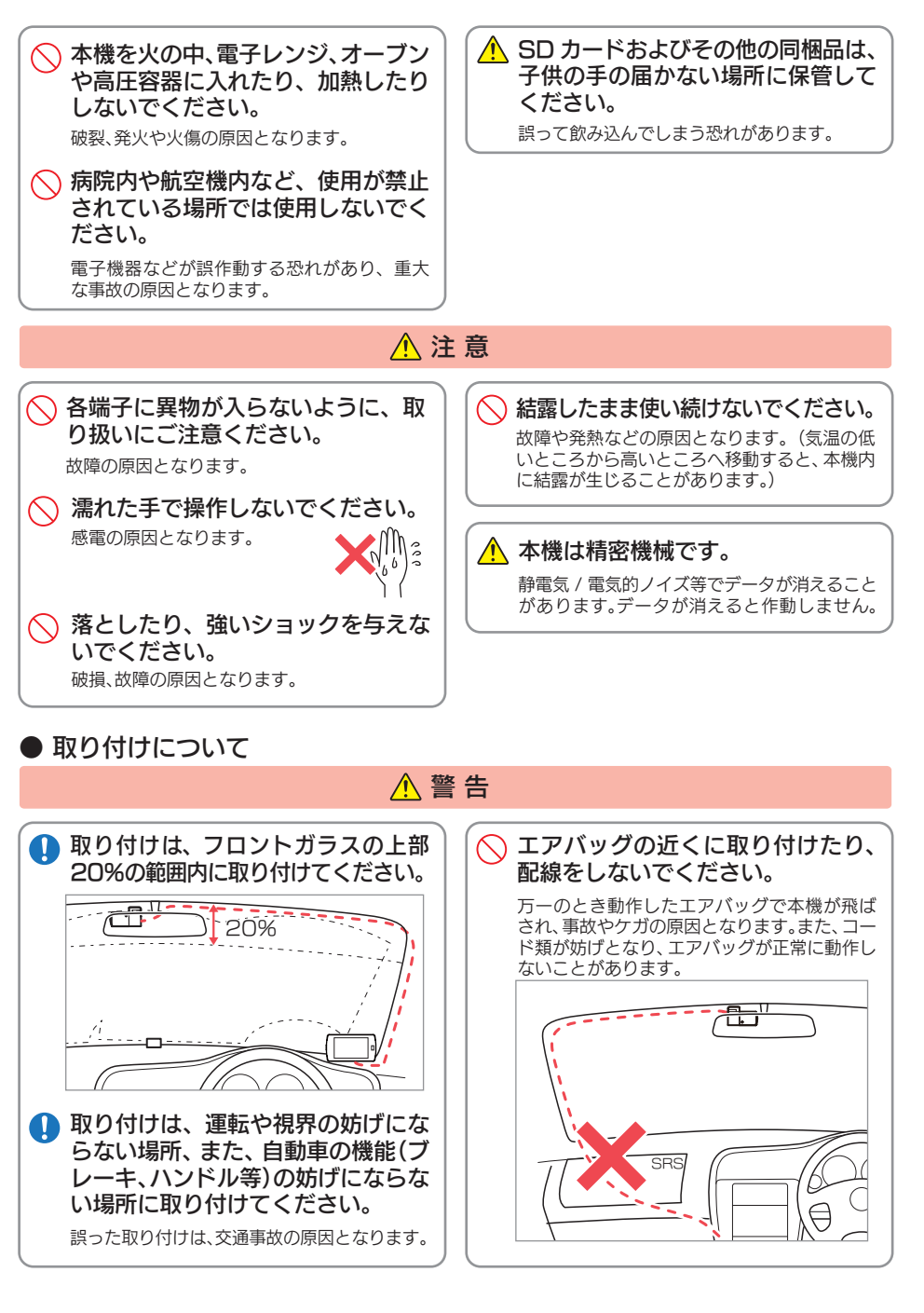

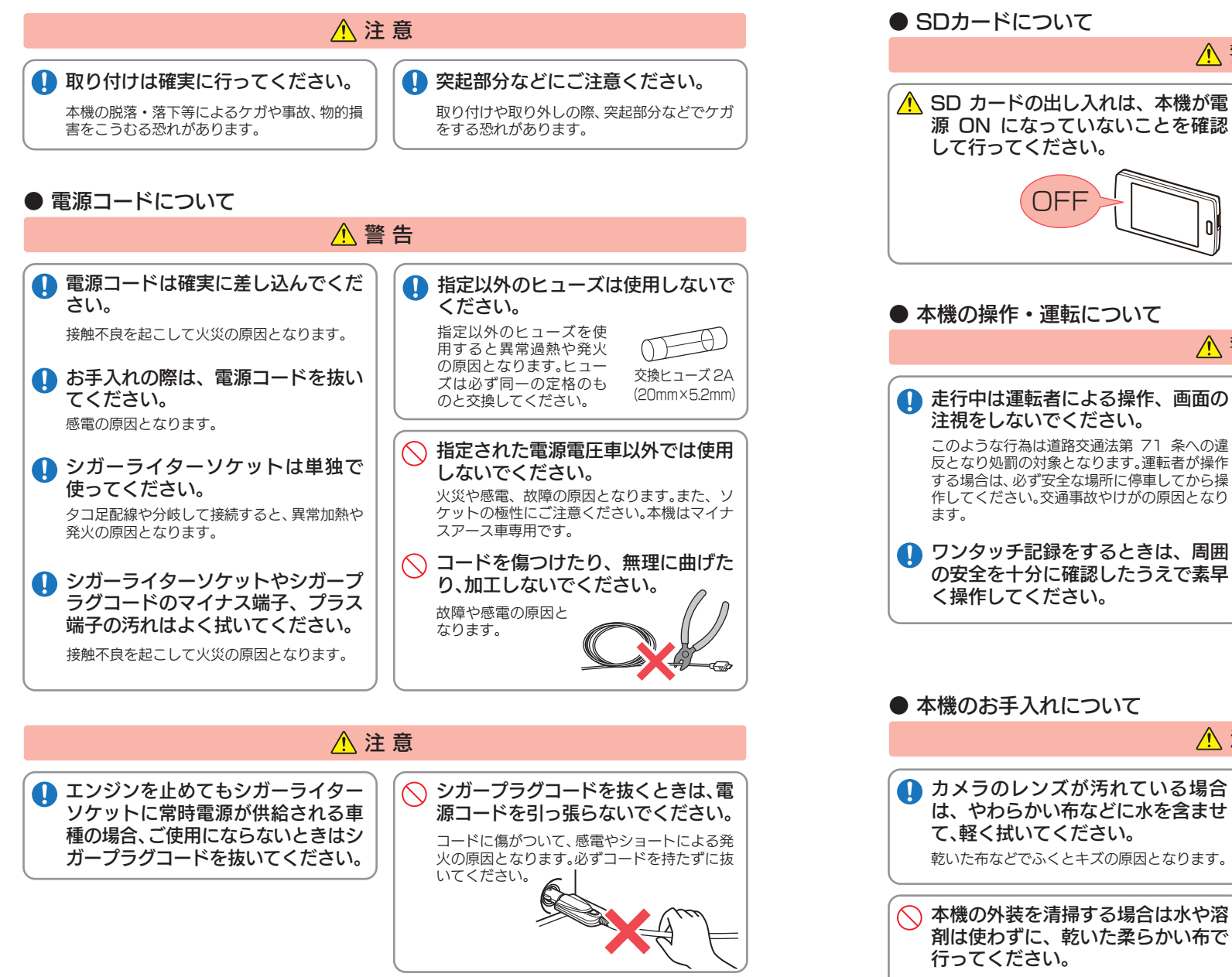

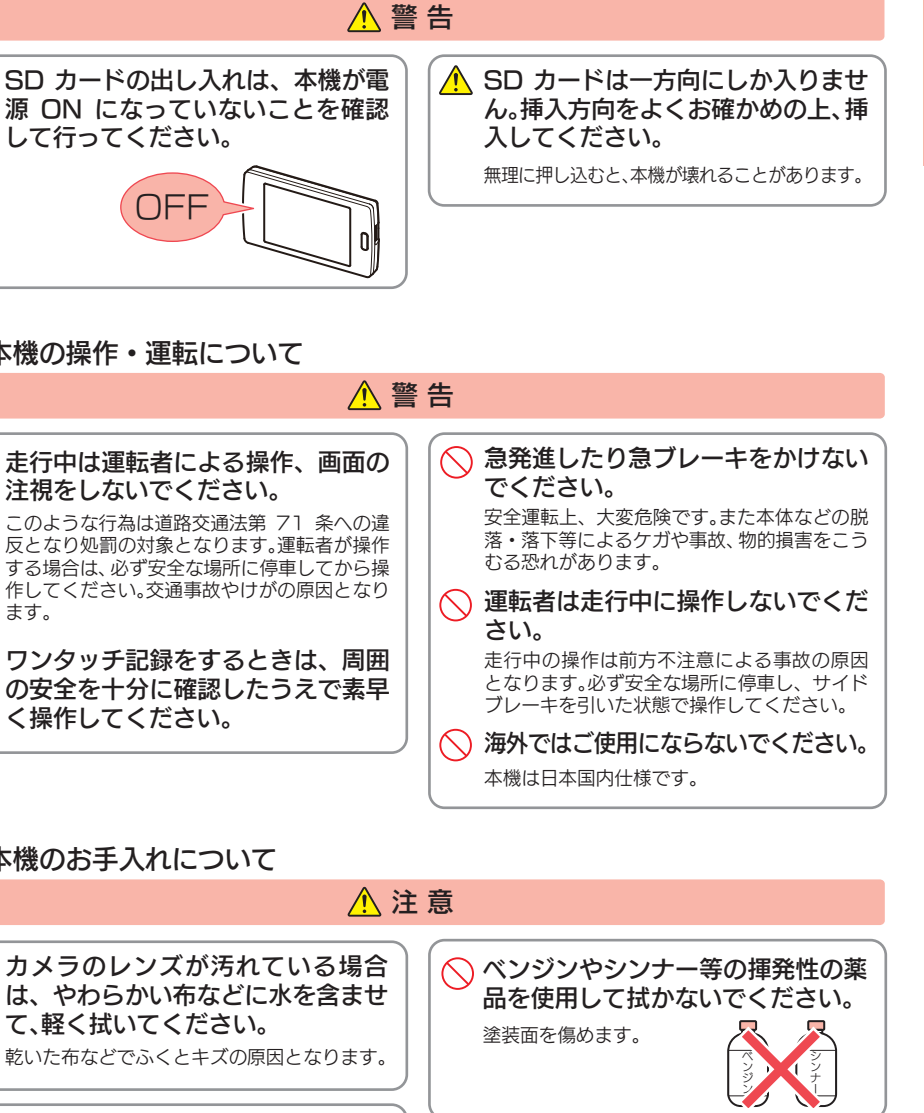

内部に異物が入った場合は使用を中止し、お買い上げいただいた販売店にご相談ください。

# 使用上のご注意

確認とご注意

- ●本機を使用中の違反に関しては、一切の責任を負いかねます。日頃からの安全運転をお心がけください。
- ●本機を取り付けたことによる、車両や車載品の故障、事故等の付随的損害について、弊社は 一切その責任を負いません。
- ・自然災害や火災、その他の事故、お客様の故意または過失、製品の改造等によって生じた損害に関して、当社は 一切の責任を負いません。
- ・説明書に記載の使用方法およびその他の遵守すべき事項が守られないことで生じた損害に関し、当社は一切の 責任を負いません。
- ・本機の仕様および外観、アイコン、表示名、表示の内容は、実際と異なったり、改良のため予告なしに変更する場合があります。

さい。

・本製品の取り付けによる車両の変色・変形(跡が残る)に関し、当社では補償いたしかねます。

#### ■ 録画についての注意

#### ■ シガープラグコードに関する注意

・シガープラグコードは、必ず同梱品をご使用くだ

- 本機は連続で映像を記録しますが、すべての状況において映像の記録を保証するものではありません。
- 本機は事故の証拠として、効力を保証するもので はありません。
- 本機の故障や本機使用によって生じた損害、および記録された映像やデータの消失、損傷、破損による損害については、弊社は一切その責任を負いません。
- 本機で録画した映像は、使用目的や使用方法によっては、被写体のプライバシーなどの権利を侵害する場合がありますが、弊社は一切責任を負いません。
- 本機の動作を確かめるための急ブレーキなど、危険な運転は絶対におやめください。
- ・LED 式信号機は点減して撮影される場合や色の 識別ができない場合があります。そのような場合 は、前後の映像、周辺の車両状況から判断してくだ さい。それにより発生した損害については弊社は一 切責任を負いません。
- ・録画条件により、録画のコマ数が変わる場合があ ります。
- ・運転者は走行中に電源ランプ等を注視したり、操作しないでください。ワンタッチ記録(手動録画)するときは、周囲の安全を十分に確認したうえで素早く操作を行ってください。
- ・事故発生時は、録画ファイルが上書きされないように必ず SD カードを保管してください。
- 本機は精密な電子部品で構成されており、下記のようなお取り扱いをすると、データが破損する恐れがあります。
   ※本体に静電気や電気ノイズが加わった場合。

※水に濡らしたり、強い衝撃を与えた場合。 ※長期間使用しなかった場合。

8

- ・シガープラグ内部のヒューズが切れた場合は、市 販品の新しいヒューズ(2A)と交換してください。
   また、交換してもすぐにヒューズが切れる場合は、
   すぐに使用を中止して、お買い上げの販売店、また
   はお客様ご相談センターに修理をご依頼ください。
- ・ヒューズ交換の際は、部品の紛失に注意してくだ さい。

## ■ 電源直結コードに関する注意

電源直結コードは、必ず同梱品をご使用ください。
 電源直結コードのヒューズが切れた場合は、市販品の新しいヒューズ(2A)と交換してください。また、交換してもすぐにヒューズが切れる場合は、すぐに使用を中止して、お買い上げの販売店、またはお客様ご相談センターに修理をご依頼ください。
 ヒューズ交換の際は、部品の紛失に注意してください。。

## ■ GPS 測位に関する注意

 本機を初めてご使用になる場合は、GPS測位が完了 するまで20分以上時間がかかる場合があります。
 走行速度や進行角度、距離などの表示は、GPSの 電波のみで計測しています。測位状況によって、実 際とは異なる場合があります。

## ■ SD カードに関する注意

- ・SD カードリーダーライターは、使用の SD カード 容量に応じたものを使用してください。容量に対応 していない SD カードリーダーライターを使用する と、データの破損等により、読み込みや書き込みが、 できなくなる可能性があります。
- SD カードの取り出しは、必ず電源が切れている状態 で行ってください。
- 本機の動作中に SD カードの取り出しや挿入を行う と、SD カードの破損やデータの消失など、誤動作を 起こす場合があります。
- ・SD カードは NAND 型フラッシュメモリとコント ローラから構成されており、不良セクタが発生する 場合があります。不良セクタにはデータが書き込ま れませんが、データの記録が繰り返されると、不良セ クタの位置が判断できなくなり、見かけ上の記録可 能領域が減少します。不良セクタを修復し安定して ご使用いただくため、1~2週間に一度、フォー マットを行うことをお勧めします。
- SD カードは消耗品ですので、定期的に新品への交換 をお勧めします。長期間ご使用になると、不良セクタ の多発などにより正常に記録できなくなる場合や SD カードエラーになり使用できない場合があります。
- SD カードの消耗に起因する故障または損傷については、弊社は一切の責任を負いません。
- ・重要な記録データは、パソコンに保存や DVD など 別媒体での保管をお勧めします。
- SD カードは必ず本機でフォーマットしてから使用 してください。
- 本機をご使用中にデータが消失した場合でも、データ
   等の保証について、弊社は一切その責任を負いません。

## ■ 取り付けに関する注意

- 本機は取扱説明書に従って正しく取り付けてください。誤った取り付けは、道路運送車両法違反となるばかりか、交通事故やケガの原因となります。
- 本機の近くに GPS 機能を持つ製品や VICS 受信 機を設置しないでください。誤動作を起こす可能性 があります。
- ・テレビアンテナの近くで使用すると、テレビ受信感度の 低下、ちらつき、ノイズの原因となる可能性があります。
   ・同梱品のメインカメラおよび別売品のオプション
- サブカメラは、防水構造にはなっておりません。 必ず室内に設置してください。

#### ■ 撮影された映像について

 本機は広角レンズを使用しているため、映像の一部にゆがみや、影が生じることがあります。これは、 広角レンズの特性であり、異常ではありません。

## ■ 液晶パネル部に関する注意

- 表示部を強く押したり、爪やボールペンなどの先の尖ったもので操作をしないでください。表示部の 故障や破損でケガの原因となります。
- 表示部を金属などで擦ったり引っ掻いたりしない でください。表示部の故障や破損でケガの原因とな ります。
- サングラスを使用時、偏光特性により、表示が見えなくなってしまうことがあります。あらかじめご了承ください。
- 周囲の温度が極端に高温になると表示部が黒くなる場合があります。これは液晶ディスプレイの特性であり故障ではありません。周囲の温度が動作温度範囲内になると、元の状態に戻ります。
- 液晶パネルは非常に精密度の高い技術で作られており、99.99%以上の有効画素がありますが、
   0.01%の画素欠けや常時点灯する画素があります。あらかじめご了承ください。

#### ■ 画面表示に関する注意

- 日付および時刻は、GPS 測位により自動的に設定 され、日付や時刻合わせの操作は不要です。(測位状 況により日付や時刻が合わないことがあります。)
- ・ 走行速度は、GPS により計測し表示させています。
   状況によっては実際と異なる場合もあります。
- 車両の速度計は、実際より数値が高く表示される(プラス誤差)傾向があります。
- ・ 渋滞や低速走行時(発進直後を含む)は、速度表示 を正しく表示しないことがあります。

#### ■ 他社製品との組み合わせに関する注意

 ・他社製品との組み合わせについては、動作検証等を 行っておりませんのでその動作については保障す ることができません。あらかじめご了承ください。

9

# 各部の名称と働き

■ 本体

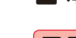

確認とご注意

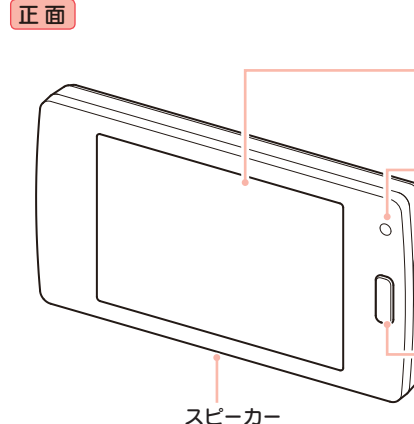

|              | 本体のみでは GPS 測位ができません。<br>必ず GPS ユニットを接続してくださし                         |
|--------------|----------------------------------------------------------------------|
|              | フルカラー TFT 液晶ディスプレイ 3.5 インチ<br>各設定画面を表示したり、記録中の映像や、記<br>録後の映像を確認できます。 |
|              | <b>電源ランプ(オレンジ、緑)</b><br>本機の動作状態をランプでお知らせします。<br>(←P.24)              |
|              | <b>microSD カード挿入口</b><br>microSD カードを挿入します。( <del>&lt;</del> P.13)   |
| $\mathbb{W}$ | REC ボタン<br>常時録画中に押すと、ワンタッチ記録を行います<br>(←P.36)                         |

DC ジャック(DC5V)

GPS 接続端子

Camera1 接続端子

Camera2 接続端子

周囲の音を収集します。

内蔵マイク

同梱品のシガープラグコード、または電源直結

コードのコネクタを接続します。(●P.20、P.21)

同梱品のGPSユニットを接続します。(●P.20)

同梱品のメインカメラを接続します。(●P.20)

別売品の OP-CM30 を接続します。(●P.20)

背面

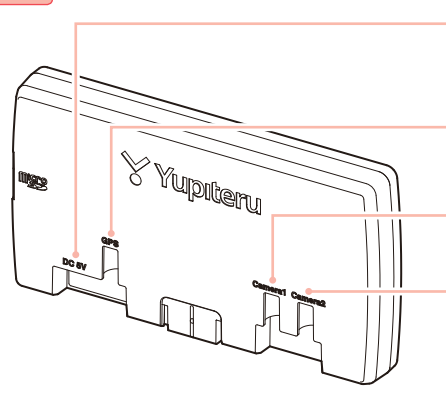

録画ファイルの音声が出ます。

## ■ メインカメラユニット

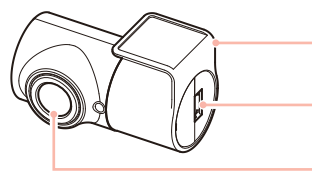

**カメラブラケット** 角度を調整します。(**●**P.18)

ケーブル接続端子 カメラケーブルを接続します。(●P.18)

レンズ ※ご購入時は保護フィルムが貼ってあります。 ご使用時にはがしてください。

## ■ オプションサブカメラ(OP-CM30)

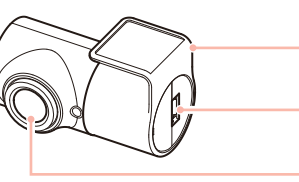

**カメラブラケット** 角度を調整します。(**●**P.18)

ケーブル接続端子 カメラケーブルを接続します。(●P.18)

レンズ ※ご購入時は保護フィルムが貼ってあります。 ご使用時にはがしてください。

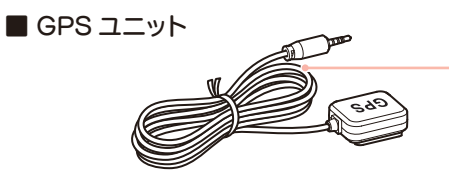

ケーブル(約 1.5m) 本体の GPS 接続端子に接続します。(●P.20)

## 1. 同梱品

## ご使用前に同梱品をお確かめください。 ■ カメラケーブル(約 3m) ………1 ■ 両面テープ(カメラブラケット用) ……1 ■ microSD カード(8GB) ………1 (本機にあらかじめ装着されています。) ■ 専用ビューアソフト ………1 (同梱品の microSD カード内に収納) ■ 取扱説明書・保証書(本書) ……1

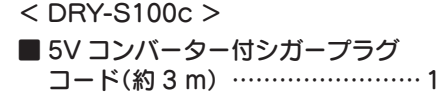

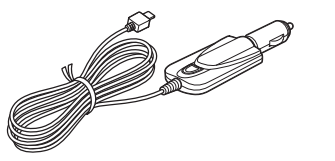

# < DRY-S100d >

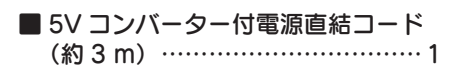

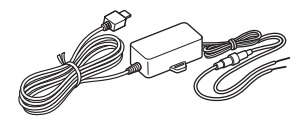

·本機には、お買い上げの日から1年間の製品保証がついています。 ただし、microSDカード、両面テーブなどの消耗品は保証の対象となりません。 ·本機の故障による代替品の貸出は弊社では一切行っておりません。 microSD カードは消耗品であり、定期的に新品に交換することをお勧めします。 microSD カードの性質上、書込み可能回数など製品寿命があります。

#### 専用ビューアソフトについて

· GPS から取得した位置情報と撮影した映像を連動してご覧になれる専用ビューアソフトを同梱 しています。

・専用ビューアソフトは、同梱品の microSD カード内に収納されています。誤って専用 ビューアソフトを削除した場合は、弊社ホームページよりダウンロードしてください。 http://www.vupiteru.co.ip/

## 2. 別売品

オプションサブカメラ OP-CM30 本体 12,000 円 + 税

2カメラ同時記録ができます。(● P.19)

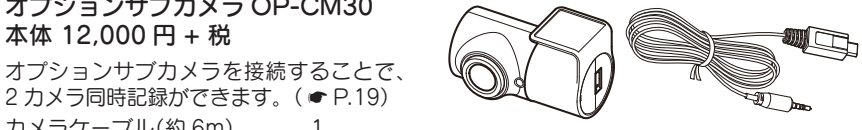

- カメラケーブル(約6m).....1 両面テープ.....1
- 保証書......1

## 3. 同梱品・別売品の購入について

- · 同梱品や別売品などを追加購入される際は、機種名とともに「XX(機種名)用 ○○(**必要な部品)**] で、製品購入店やお近くの弊社取扱店にご注文ください。
- ・当社ホームページでご購入頂けるものもございます。 詳しくは、下記ホームページをご確認ください。

Yupiteru スペアパーツ ダイレクト https://spareparts.yupiteru.co.jp/

## SD カードの取り外し / 装着

本書では、特にことわりのない場合、「microSD カード」を「SD カード」と表記しています。 ※本機と同梱品以外の SD カードとの相性による動作の不具合については保証いたしかねます。 ※本機は、8GB以上、32GB以下のmicroSDHCカードに対応しています。(SDスピードクラス「Class10」以上)

## ▲注意

- ・電源 OFF (電源ランプと画面が消灯) にしてから行ってください。
- ・SD カードは一方向にしか入りません。SD カードを下図のように挿入してください。無 理に押し込むと、本体が壊れることがあります。
- ・同梱品以外の SD カードは、必ず本機でフォーマットしてから使用してください。

## 1. SD カードを本機から取り外す

1 - 1 車両のエンジンを OFF する

> 本機の電源 OFF (電源ランプと画面 が消灯)を確認してください。

1-2 SD カードを押し込み、少し飛 び出してから引き抜く

-SD カード

※ SD カードが飛び出した際の紛失にご 注意ください。

2. SD カードを本機へ装着する

車両のエンジンを OFF する 2-1

> 本機の電源 OFF (電源ランプと画面 が消灯)を確認してください。

2-2 SD カードを挿入する

SD カード挿入口に『カチッ』と音が するまで押し込んでください。

# ダッシュボード取り付け用ブラケットの調整

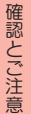

**ダッシュボード取り付け用ブラケット** 自由自在な角度調整が行えるボールジョイント方式のブラケットです。 「特許出願中」

#### 粘着マット

国土交通省の保安基準改正によるフロントガラスの取り付け規制に伴い、 新素材の粘着マットを採用し、ダッシュボードへの取り付けをスマートに しました。 強力な粘着力により、ダッシュボードに安定して設置できます。

ダッシュボード取り付け用ブラケットは、アーム部の取り付け向きを180度 変えることで、本機の取り付け高さを抑えることができます。

アームの向きを変えると、本機を起こす角度は広がりますが、左右の調整角度 は狭くなります。取り付け面の角度に応じて調整してください。

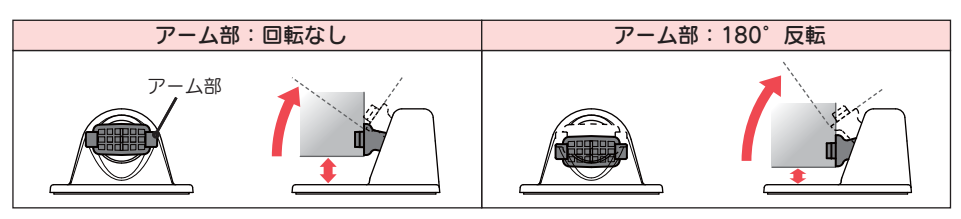

## 1. アーム部の取り外し

▲警告

取り付け時のブレ防止のため、取り付けは固くなっています。ケガやブラケットの破損に、 十分気をつけて行ってください。アーム部を取り外した際には、紛失に注意してください。

## ■ 通常時の刻印の位置

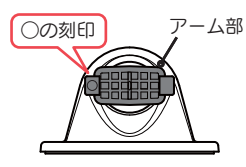

※ アーム部の前面左側の爪に○の刻印が あります。

-1 アーム部のツバの部分を布など で保護する

※ 布などで保護しないと、キズや破損の 原因となります。

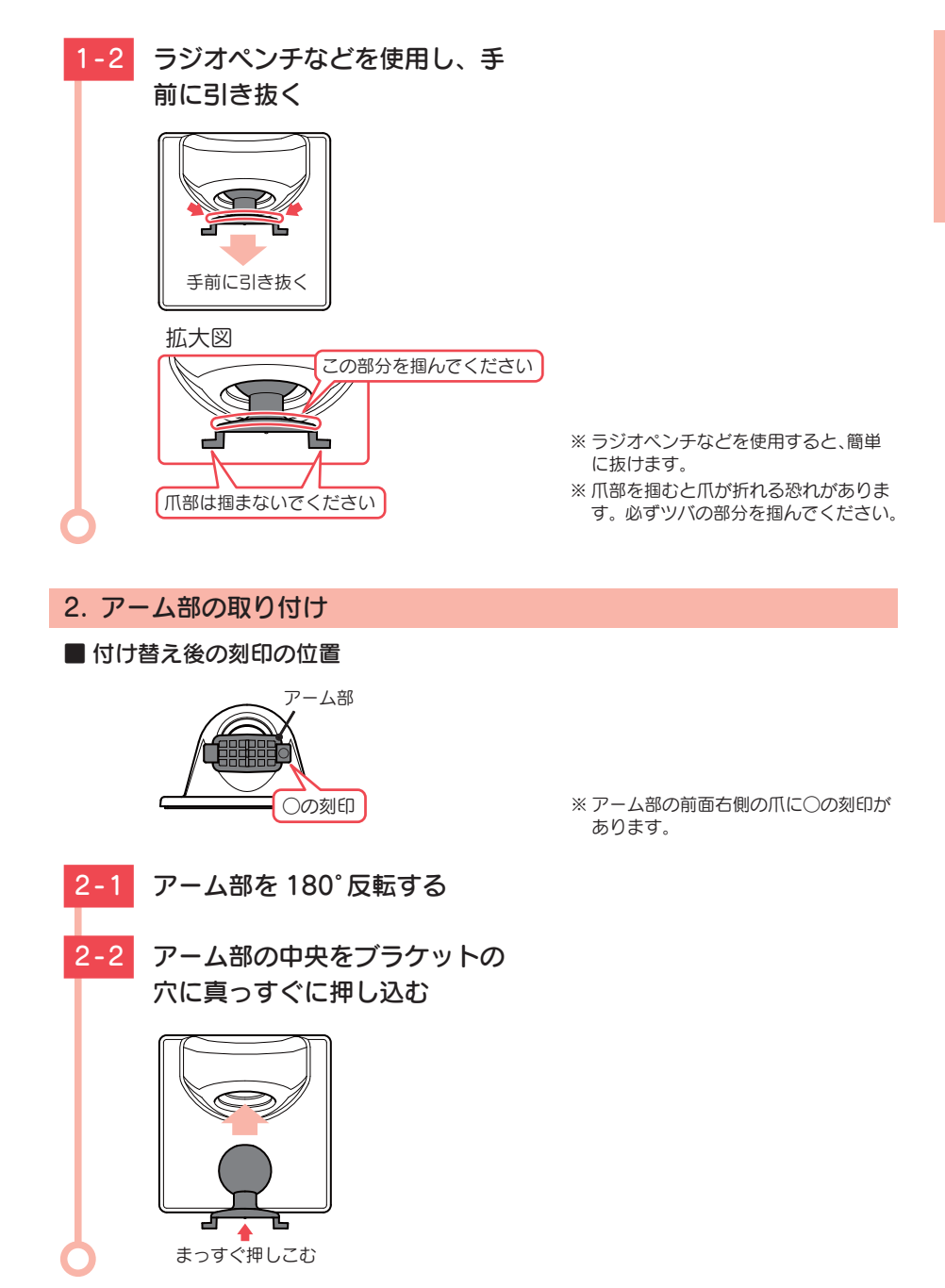

# もしも事故が起きたら・・・

事故発生時は記録された録画ファイルが上書きされないように、必ず SD カー ドを取り外して安全な場所に保管してください。

## SDカードの保管 SD カードを保管する 本機を電源 OFF する OFF 保管場所について… SD カードは精密な電子部品で構成されており 下図のような場所でお取り扱い、保管をすると、 録画ファイルが破損する恐れがあります。 エンジンキーを OFF にし、本機を電源 〈静電気・ノイズ〉 〈水・湿気〉 電源 OFF 後、電源ランプと画面の消灯を SD カードを押し込み、少し飛 び出してから引き抜く SD カード 〈衝撃・曲げ・折り〉 〈腐食性ガス〉 ※事故発生時の参考資料として使用することができ ます。事故の証拠として、効力を保証するものでは ありません。 バックアップ機能について

※ SDカードが飛び出した際の紛失にご注意ください。

重大事故などで急に電源が断たれた場合、 バックアップ機能により、現在記録中の映 像の破損を防いで保存します。

# こんなときに録画ファイルが役立ちます

赤信号を無視して交差点に入ってきた車両との側面衝突事故で、加害車両のドライバー は進行方向の信号は青で、事故原因は「あなた」が信号無視したからだと主張した場合。

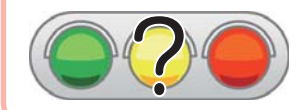

OFF Lます。

確認します。

信号の色などが記録されていれば事故の参考資料になり、早 期解決につながります。

# 本機の取り付け

取り付けの注意をご確認いただき、本機を車両に取り付けてください。本機は防 水構造にはなっておりませんので、必ず室内に取り付けてください。

## 取り付けの注意

- ・フロントガラスの上部20%の範囲内に取り付けてください。
- ・両面テープは所定の位置に、しっかり取り付けてください。
- ・視界の妨げにならないように取り付けてください。
- ・ワイパーの拭き取り範囲内に取り付けてください。ワイパーの拭き取り範囲外に取り付ける と、隆雨時等に、鮮明に記録できない可能性があります。
- ・ルームミラーの操作に干渉しない場所へ取り付けてください。
- ・車検証ステッカー等に重ならないように取り付けてください。
- ・フロントウィンドウ縁の着色部や視界の妨げとなる場所を避けて取り付けてください。
- ・エアバッグの動作や運転の妨げにならないように、取り付けてください。

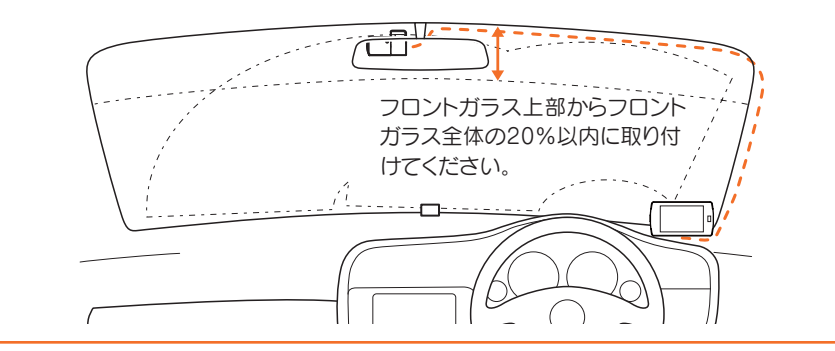

# 1. メインカメラユニットを取り付ける

あらかじめ、カメラブラケットやフロントガラスの汚れ・脂分をよく落とし、慎重 に取り付けてください。

1-1 メインカメラのブラケットに同 梱品の両面テープを貼り付け、 フロントガラスに取り付ける 両面テープ フロントガラス

カメラ

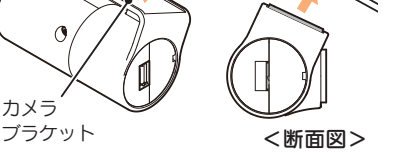

※貼りなおしはテープの粘着力を弱め、 カメラが脱落する恐れがあります。

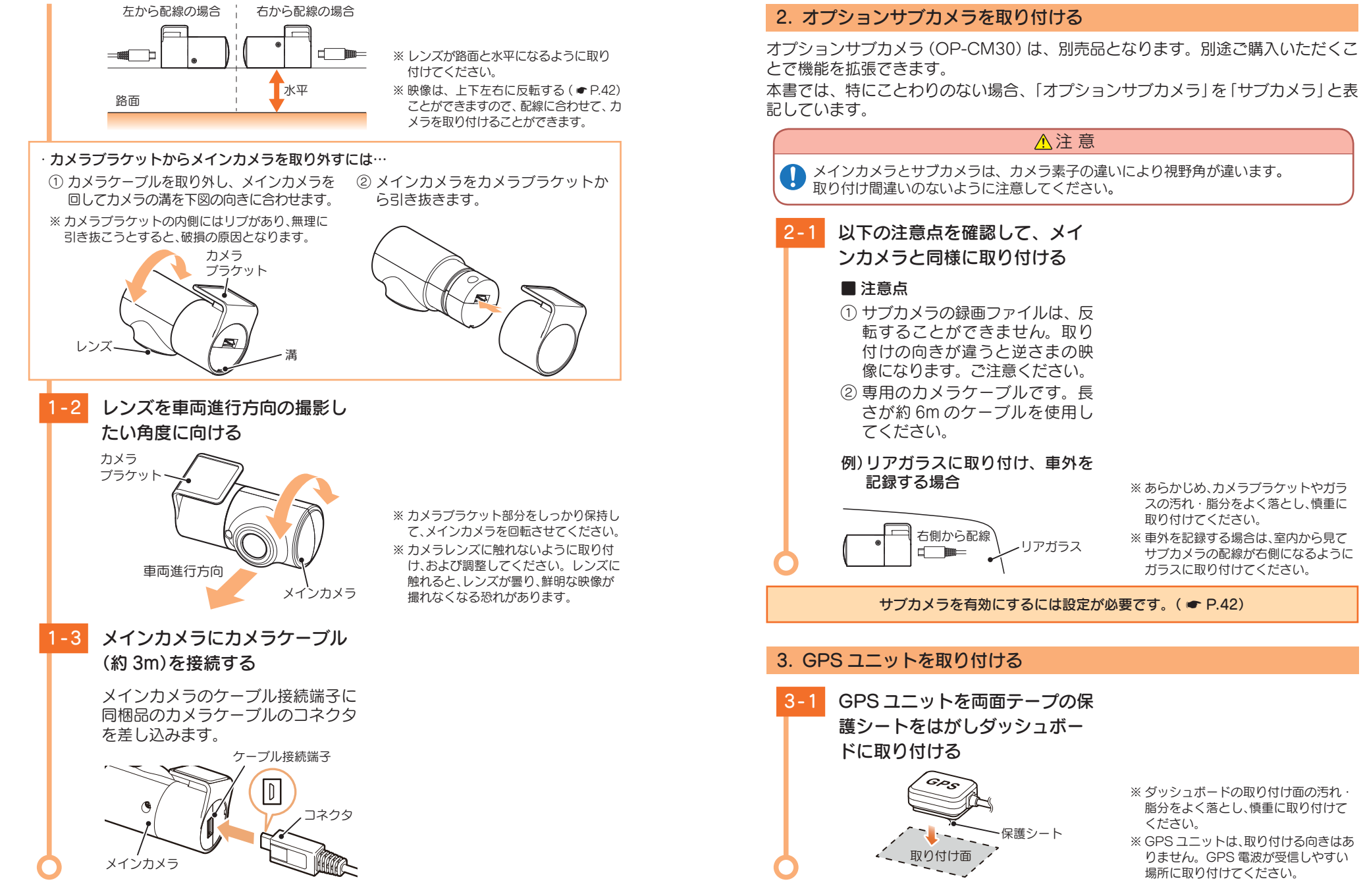

## 4. ケーブルを接続する

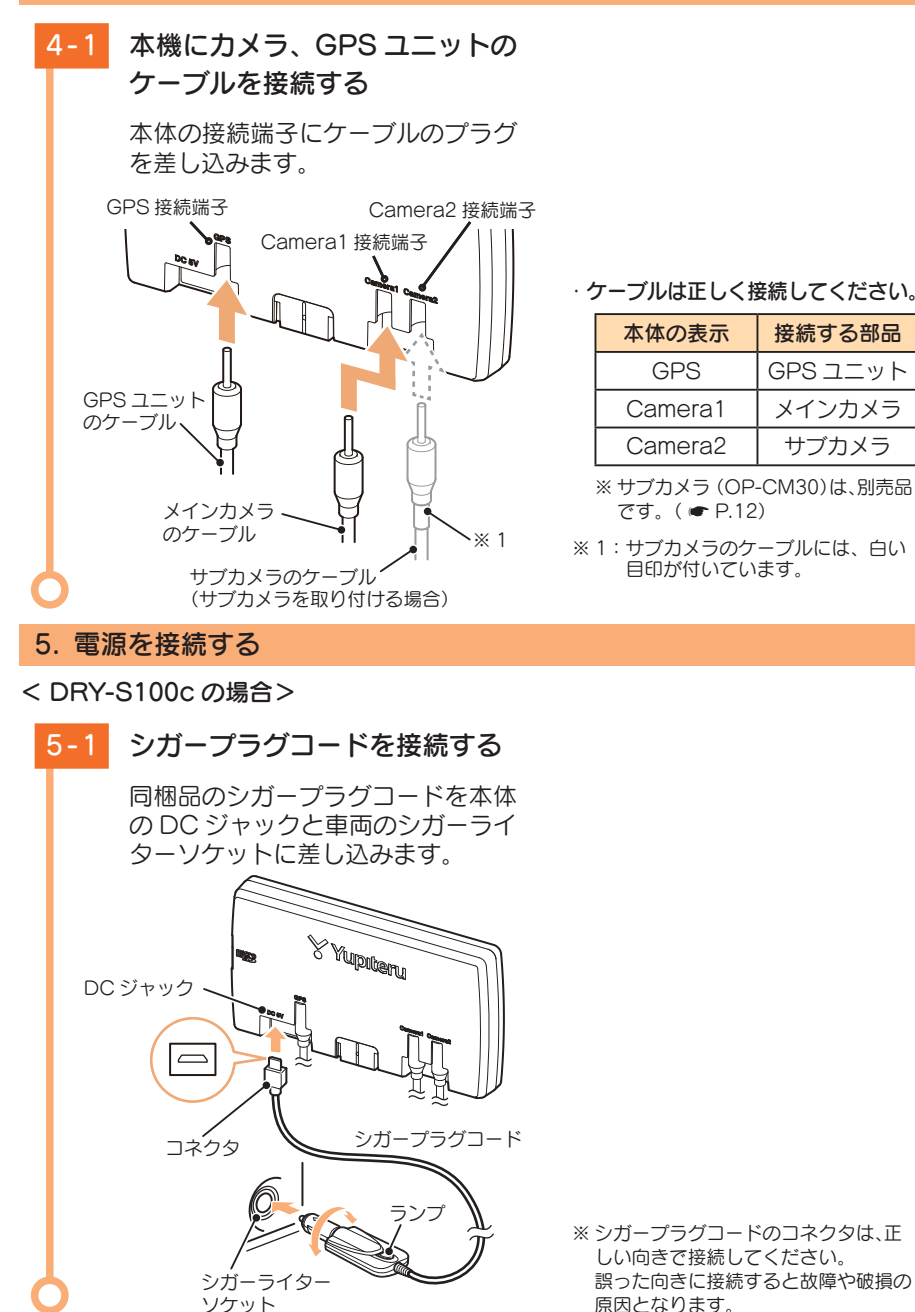

#### < DRY-S100d の場合>

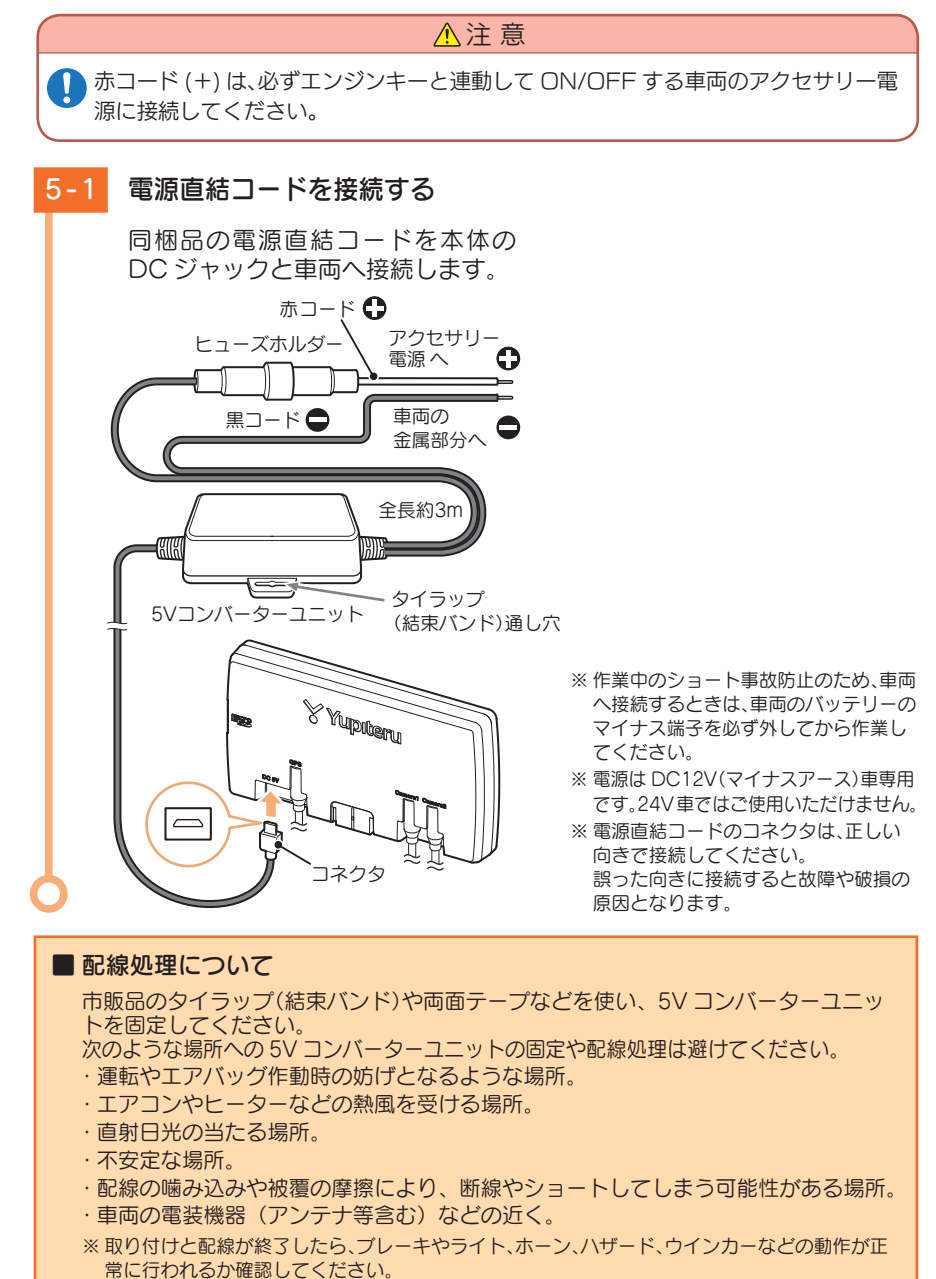

正常に動作しないと火災や感電、交通事故の原因となります。

#### 6. 本体を取り付ける

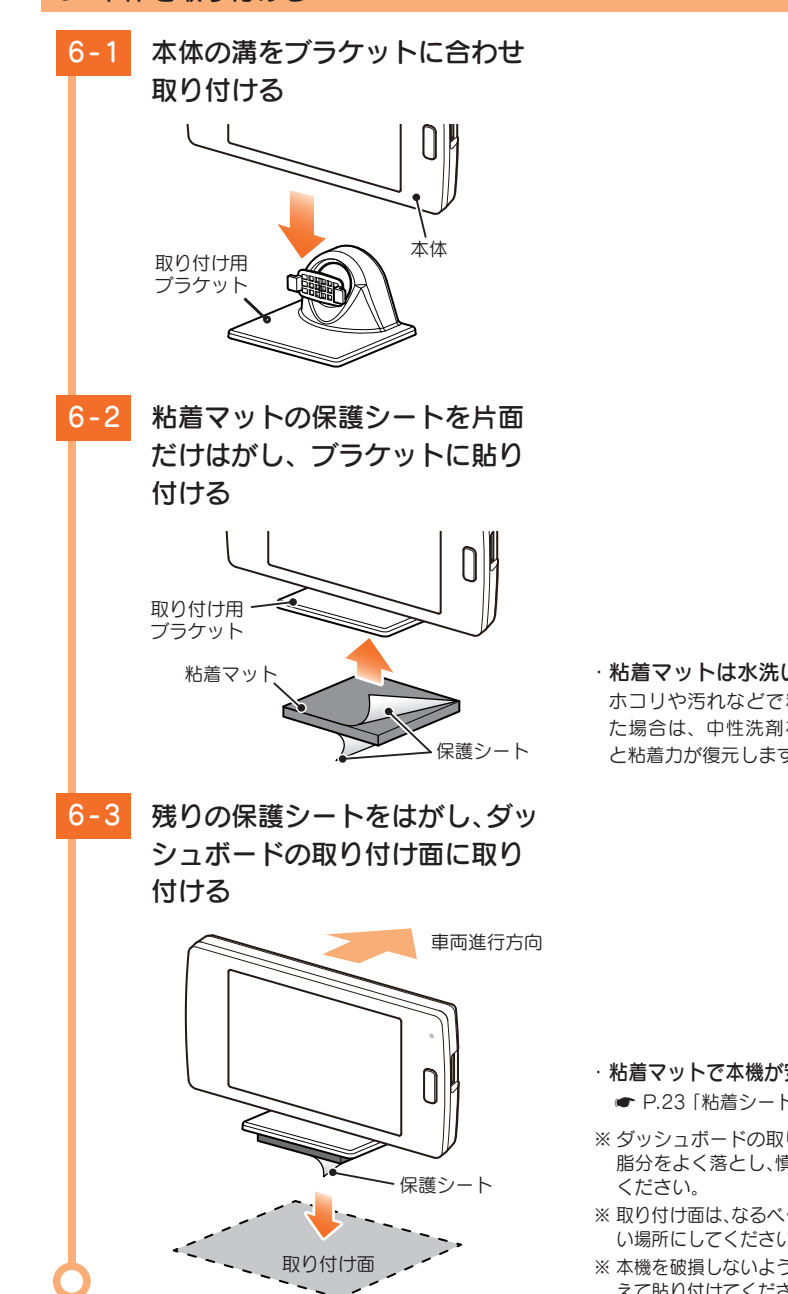

 粘着マットは水洗いできます ホコリや汚れなどで粘着力が弱くなっ た場合は、中性洗剤を使い水洗いする と粘着力が復元します。

- ·粘着マットで本機が安定しない場合… ● P.23 「粘着シート[特許出願中]」
- ※ ダッシュボードの取り付け面の汚れ・ 脂分をよく落とし、慎重に取り付けて
- ※取り付け面は、なるべく平らで水平に近 い場所にしてください。
- ※本機を破損しないようブラケットを押さ えて貼り付けてください。

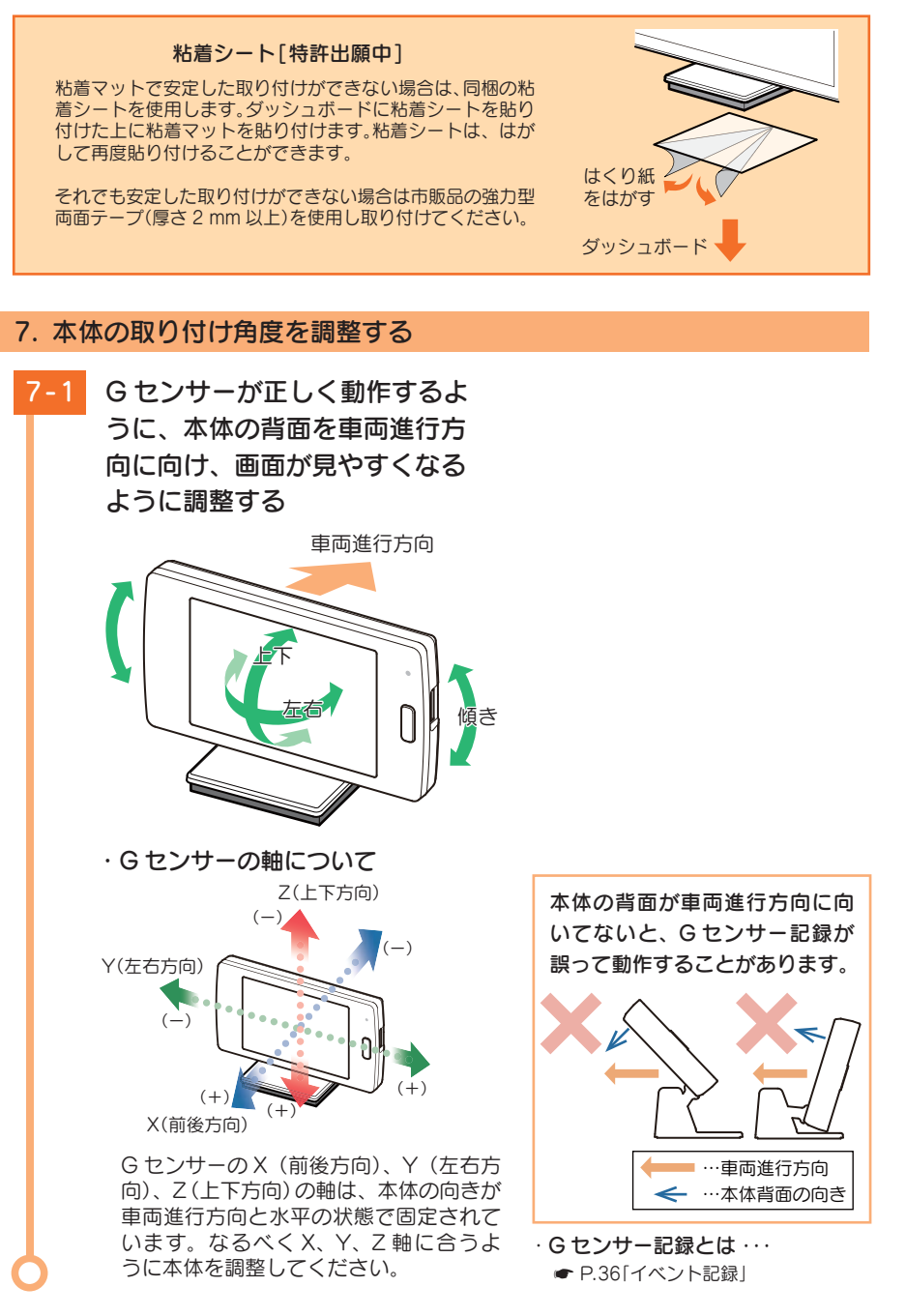

# 電源 ON ~ OFF までの手順

ご購入後、初期設定のまま使う場合、下記の手順に沿って操作を行います。

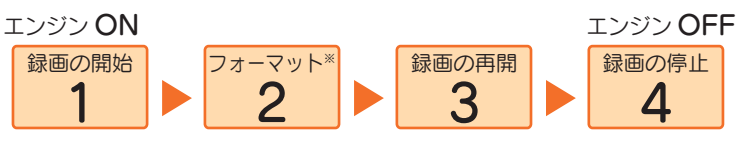

※ 同梱品以外の SD カードを使用する場合、初回起動時に必ずフォーマットしてください。フォーマットしない 場合、録画がうまくできない・録画可能時間が減少するなどの原因となります。

## 1. 電源 ON(録画を開始する)

本機は、エンジンキーに連動して録画を開始します。

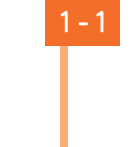

1-2

すぐに使う

SD カードが挿入されているこ とを確認する

> · SD カードが挿入されていないときは… 電源 OFF であること(電源ランプと画 面の消灯)を確認して、SD カードを挿 入してください。

♥ P.13「SD カードの取り外し / 装着」

・電源ランプの色について

### 車両のエンジンを始動する

SDカード

電源ランプが緑色に点灯し、その後 録画を開始するとオレンジ色に変わ ります。「録画を開始します。」と音 声案内をします。

GPS を測位すると、 🗨 (緑色)ア イコンを表示し、GPS 情報を取得 します。

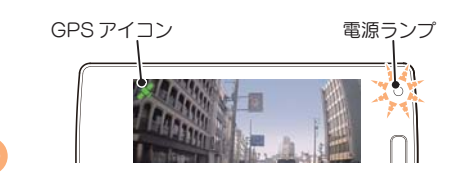

| 電源ランプの<br>状態 | 本機の動作                 |
|--------------|-----------------------|
| オレンジ色<br>の点灯 | 常時録画中                 |
| オレンジ色<br>の点滅 | G センサー記録中<br>ワンタッチ記録中 |
| 緑色の点灯        | 電源 ON にした時<br>(起動時のみ) |
| 消灯           | 録画停止中<br>(メインメニュー操作中) |

 ※ GPS を測位していないと、 (灰 色)アイコンを表示します。
 ※ GPS の接続が不安定な場合は「GPS 接 続が不安定です。」と音声案内をします。
 ※ GPS 情報を取得すると、自動的に日時 を調整します。

#### GPS 測位について···

購入後、初めて使用する場合、障害物や遮へい物のない見通しの良い場所で10分~20分程度通電 状態にし、GPSの電波を受信(測位)させます。

#### · GPS が測位できない場合…

同梱品の GPS ユニットのプラグが、本体に正しく接続されているか確認してください。( - P.20)

## 2. SD カードをフォーマットする

1~2週間に一度、フォーマットを行ってください。( ● P.34) ※ 同梱品以外の SD カードを使用する場合、初回起動時に必ずフォーマットしてください。

フォーマットを行うと、「録画ファイル」や「専用ビューアソフト」も全て削除されます。 必要に応じてパソコンにパックアップなどしてからフォーマットしてください。 ・**録画ファイルのバックアップ…** ● P.58「録画ファイルの読み出しについて」 ・**専用ビューアソフトのバックアップ**… ● P.31「専用ビューアソフトをバックアップ (コピー)する」 ※専用ビューアソフトを削除した場合、弊社ホームページよりダウンロードできます。(● P.12)

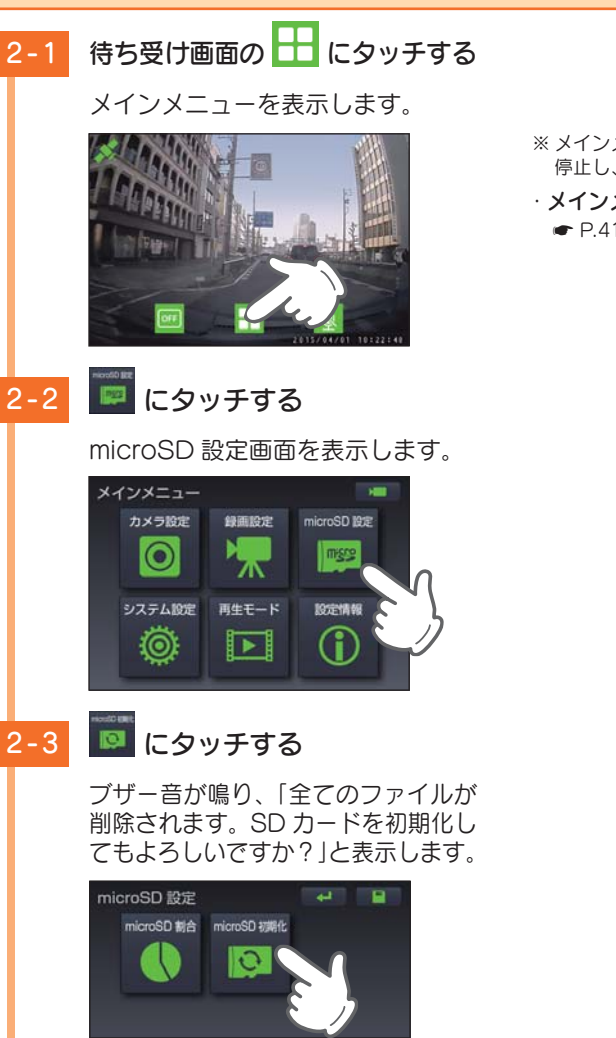

# ※メインメニューを表示すると、録画を 停止し、電源ランプが消灯します。 ・メインメニューの詳しい使い方は… • P.41[メインメニュー]

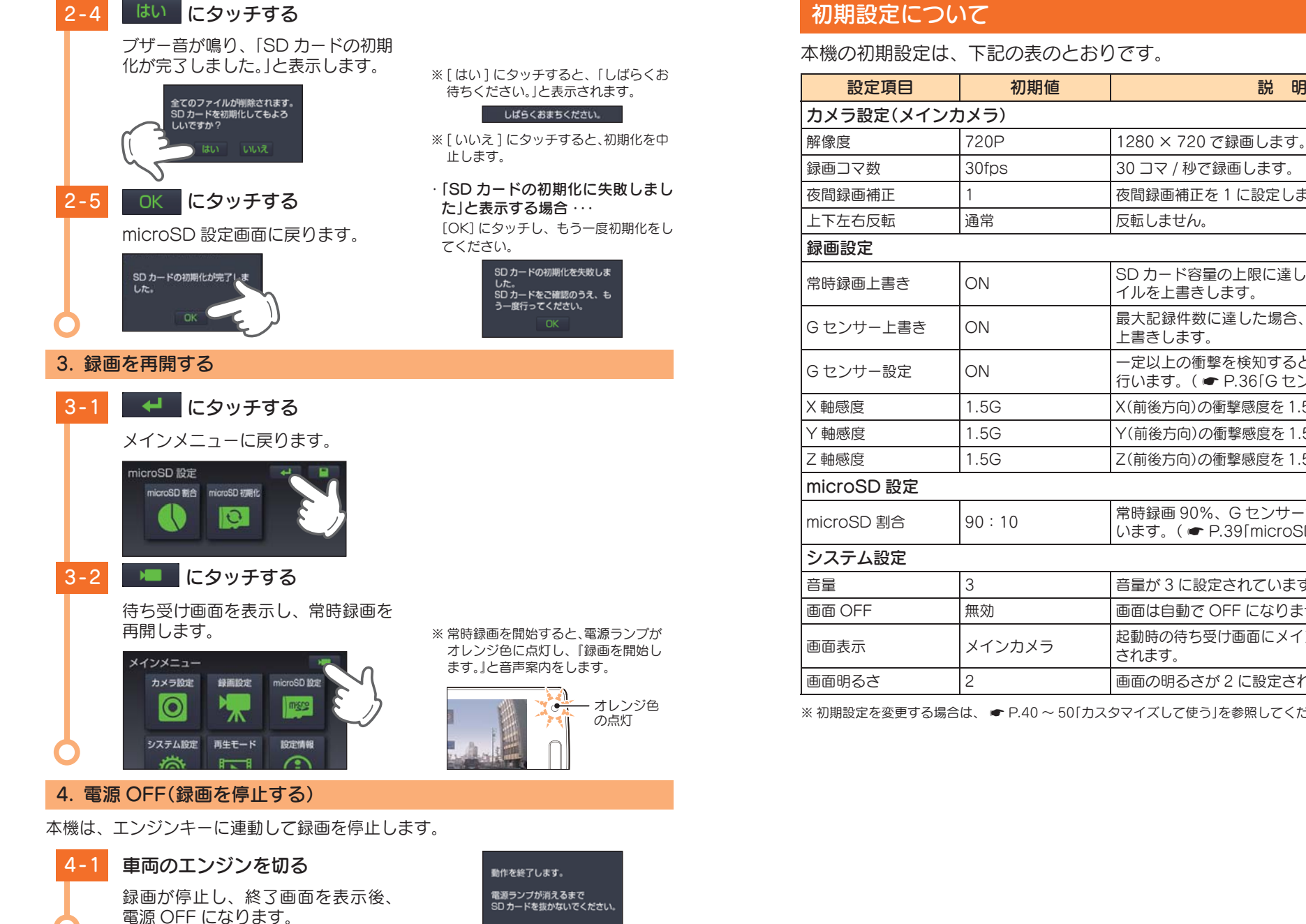

<終了画面>

| 夜間録画補正     | 1      | 夜間録画補正を1に設定します。                                             |
|------------|--------|-------------------------------------------------------------|
| 上下左右反転     | 通常     | 反転しません。                                                     |
| 録画設定       |        |                                                             |
| 常時録画上書き    | ON     | SD カード容量の上限に達した場合、古い録画ファ<br>イルを上書きします。                      |
| Gセンサー上書き   | ON     | 最大記録件数に達した場合、古い録画ファイルを<br>上書きします。                           |
| Gセンサー設定    | ON     | ー定以上の衝撃を検知すると、G センサー記録を<br>行います。( ● P.36「G センサー記録」)         |
| X軸感度       | 1.5G   | X(前後方向)の衝撃感度を1.5Gに設定しています。                                  |
| Y軸感度       | 1.5G   | Y(前後方向)の衝撃感度を1.5Gに設定しています。                                  |
| Z軸感度       | 1.5G   | Z(前後方向)の衝撃感度を1.5Gに設定しています。                                  |
| microSD 設定 |        |                                                             |
| microSD 割合 | 90:10  | 常時録画 90%、G センサー記録 10%に設定して<br>います。( ☞ P.39「microSD 割合について」) |
| システム設定     |        |                                                             |
|            | 3      | 音量が3に設定されています。                                              |
| 画面 OFF     | 無効     | 画面は自動で OFF になりません。                                          |
| 画面表示       | メインカメラ | 起動時の待ち受け画面にメインカメラの映像が表示<br>されます。                            |
| 画面明るさ      | 2      | 画面の明るさが2に設定されています。                                          |
|            |        |                                                             |

説明

※初期設定を変更する場合は、 ● P.40 ~ 50「カスタマイズして使う」を参照してください。

すぐに使う

# 専用ビューアソフトで再生する

本機で録画した映像は、パソコンに専用ビューアソフトをインストールすることにより、Google Maps と連動させて表示することができます。 ※ 自車位置の表示にはインターネット接続環境が必要です。

## 1. 準備する

すぐに使う

以下の仕様を満たしたパソコンで専用ビューアソフトを使用することができます。

OS: Microsoft Windows 7 または 8 CPU: Core2Duo 相当、2.0GHz 以上 メモリ: 2GB 以上

- ※ 推奨環境のすべてのパソコンについて動作を保証するものではありません。
- ※ 再生する動画の種類によっては処理能力が高いパソコンが必要になります。お使いになるパソコン環境に よっては正しく再生されなかったり、正しく動作しない場合があります。
- ※ CPU やメモリが動作環境に満たない場合、再生時の動作が遅くなることがあります。
- ※ 誤って専用ビューアソフトを削除した場合は、弊社ホームページよりダウンロードしてください。 http://www.yupiteru.co.jp/
- ※ ご使用の SD カード容量に対応していない SD カードリーダーライターを使用した場合、SD カード内の ファイルが破損することがあります。

## 2. 専用ビューアソフトをインストールする

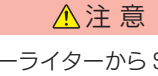

パソコンやSDカードリーダーライターからSDカードを取り外す際は、お使いのパ ソコンやカードリーダーライターに付属の取扱説明書に沿って取り外してください。 誤った手順で取り外すと、保存したデータが失われたり、SDカードを破損させてしま う恐れがあります。

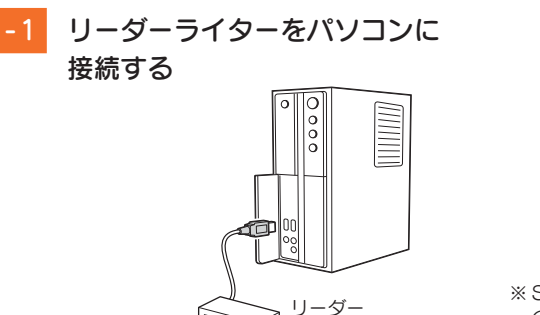

ライター

※ SD カードを直接接続できるパソコン の場合は、リーダーライターを接続す る必要はありません。

2-2 本機から取り出した SD カード をリーダーライターに接続する リーダー ライタ-**2-3** リムーバブルディスクを開き、 [PCSW] フォルダをダブルク リックする ※ SD カードのフォーマットを行った場 合、「PCSW」フォルダも削除されます。 ✓ 
 ✓ 
 ✓ 
 ✓ 
 ✓ 
 ✓ 
 ✓ 
 ✓ 
 ✓ 
 ✓ 
 ✓ 
 ✓ 
 ✓ 
 ✓ 
 ✓ 
 ✓ 
 ✓ 
 ✓ 
 ✓ 
 ✓ 
 ✓ 
 ✓ 
 ✓ 
 ✓ 
 ✓ 
 ✓ 
 ✓ 
 ✓ 
 ✓ 
 ✓ 
 ✓ 
 ✓ 
 ✓ 
 ✓ 
 ✓ 
 ✓ 
 ✓ 
 ✓ 
 ✓ 
 ✓ 
 ✓ 
 ✓ 
 ✓ 
 ✓ 
 ✓ 
 ✓ 
 ✓ 
 ✓ 
 ✓ 
 ✓ 
 ✓ 
 ✓ 
 ✓ 
 ✓ 
 ✓ 
 ✓ 
 ✓ 
 ✓ 
 ✓ 
 ✓ 
 ✓ 
 ✓ 
 ✓ 
 ✓ 
 ✓ 
 ✓ 
 ✓ 
 ✓ 
 ✓ 
 ✓ 
 ✓ 
 ✓ 
 ✓ 
 ✓ 
 ✓ 
 ✓ 
 ✓ 
 ✓ 
 ✓ 
 ✓ 
 ✓ 
 ✓ 
 ✓ 
 ✓ 
 ✓ 
 ✓ 
 ✓ 
 ✓ 
 ✓ 
 ✓ 
 ✓ 
 ✓ 
 ✓ 
 ✓ 
 ✓ 
 ✓ 
 ✓ 
 ✓ 
 ✓ 
 ✓ 
 ✓ 
 ✓ 
 ✓ 
 ✓ 
 ✓ 
 ✓ 
 ✓ 
 ✓ 
 ✓ 
 ✓ 
 ✓ 
 ✓ 
 ✓ 
 ✓ 
 ✓ 
 ✓ 
 ✓ 
 ✓ 
 ✓ 
 ✓ 
 ✓ 
 ✓ 
 ✓ 
 ✓ 
 ✓ 
 ✓ 
 ✓ 
 弊社ホームページよりダウンロードす ファイル(E) 編集(E) 表示(V) ツール(I) ヘルプ(H) ることができます。 書き込む » . . . . 整理▼ 共有 ▼ http://www.yupiteru.co.jp/ EVGS EVSW NOML PCSW 2-4 [setup.exe] をダブルクリック する ※パソコンが「拡張子を表示しない」に設 定されている場合、setup と表示され 💽 🗢 📕 « الله... ، PCSW ▼ 4 PCSWØ.. ます。 ファイル(E) 編集(E) 表示(V) ツール(T) ヘルプ(H) 整理 ▼ 井有 ▼ >> \* . . . Y Yupiteru setup.exe 2-5 [次へ]をクリックする PC Viewer DRY TypeF - InstallShield Wizard PC Viewer DRY TypeF用のInstallShield ウィザードへようこそ InstallShield(R) ウィザードは、ご使用のコンピュータへ PC Viewer DRY TypeF をインストールします。「次へ」をグリックし て、続行してください。 警告:このプログラムは、著作権法および国際協定によって保護 されています。 < 戻る(B) 次へ(N) > ギャンセル

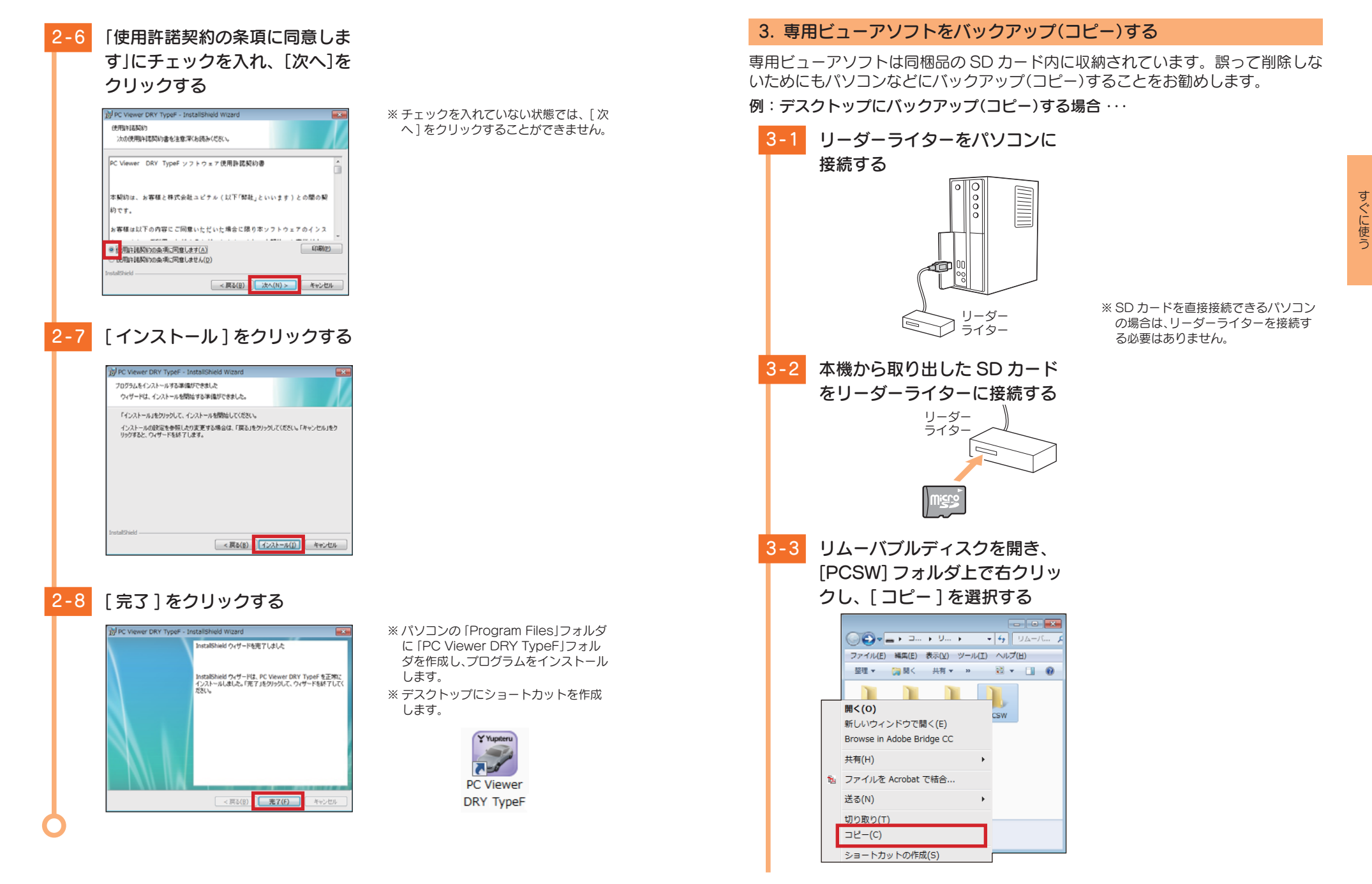

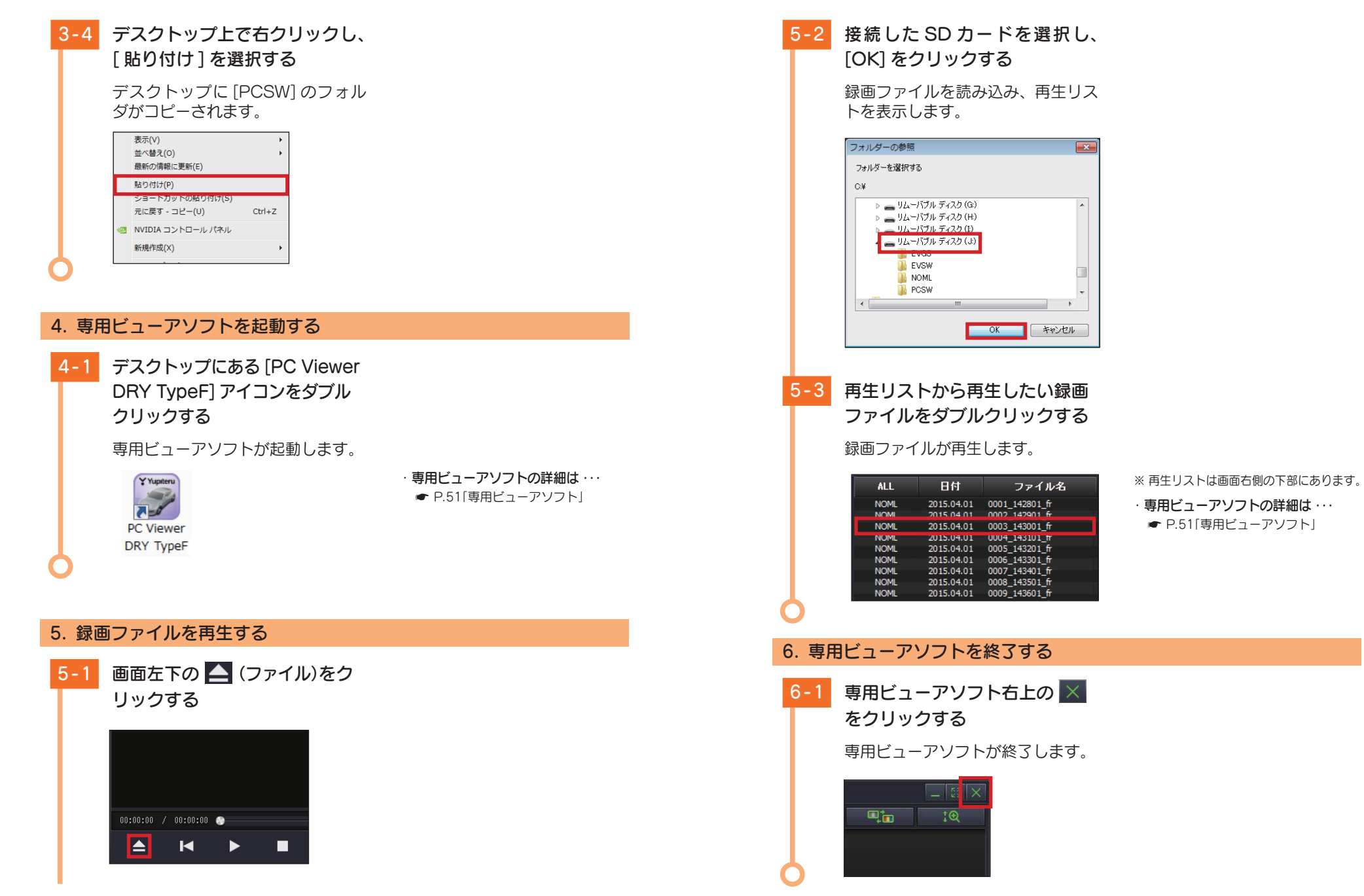

# メンテナンスについて

本機は、定期的にメンテナンスを行っていただくことをお勧めします。

■1~2週間に一度のメンテナンス

## ⚠注意

1~2週間に一度、SDカードのフォーマットを行うことをお勧めします。

#### ·SD カードのフォーマット

SD カードは、長期間使用することにより、不良セクタが発生します。不良セクタには書き込みをすることができず、SD カードへの書き込みが不安定になる場合があります。1~2週間に一度、フォーマットを行うことをお勧めします。( P.25 [SD カードをフォーマットする])

#### ■ 必要に応じてメンテナンス

#### ・ヒューズの交換

#### < DRY-S100c の場合>

接続状態でエンジンをかけても電源 ON にならない(シガープラグコードのランプが点 灯しない)場合は、シガープラグコードのヒューズ(2A)が切れている可能性があります。

シガープラグコードが奥まで差し込まれていることを確認してください。
 下記の手順でヒューズを取り出し、シガープラグ内のヒューズが切れていないかを確認してください。
 ヒューズが切れている場合は、市販品のヒューズと交換してください。

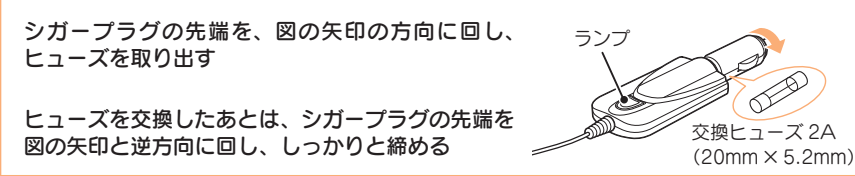

#### < DRY-S100d の場合>

接続状態でエンジンをかけても電源 ON にならない場合は、電源直結コードのヒューズ(2A) が切れている可能性があります。

① 接続コード類が外れていないかを確認してください。

- ② 下記の手順でヒューズを取り出し、電源直結コードのヒューズホルダー内のヒューズが切れていないかを確認してください。
- ③ ヒューズが切れている場合は、市販品のヒューズと交換してください。

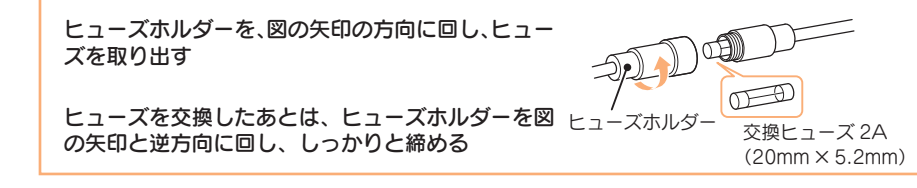

## 録画について

## 記録方法は、常時録画とイベント記録があります。

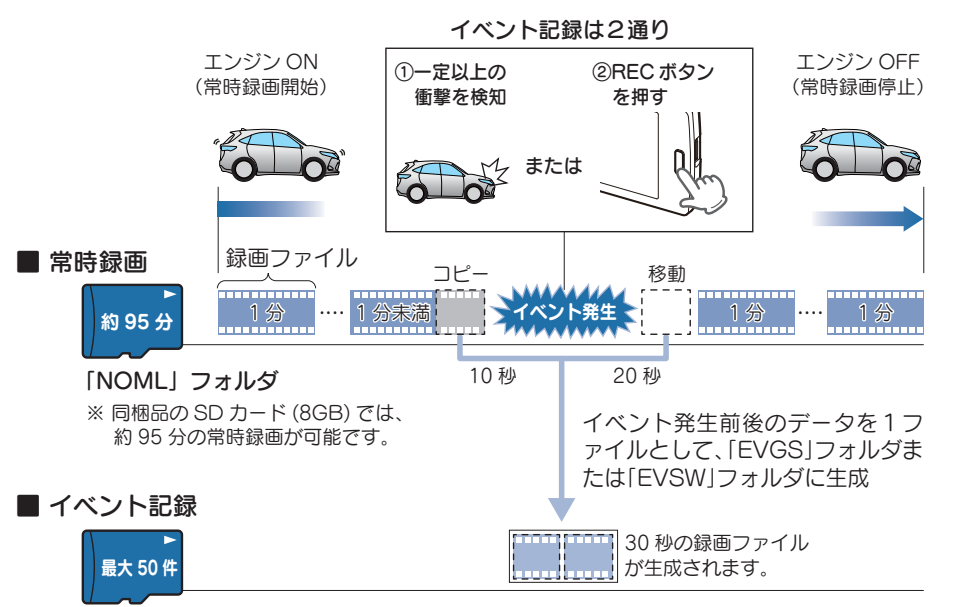

「EVGS」フォルダ・・・G センサー記録 「EVSW」フォルダ・・・ワンタッチ記録

※ 同梱品の SD カード (8GB) では、G センサー記録とワン タッチ記録を合わせて 50 件のイベント記録が可能です。

## 1. 常時録画

エンジン始動(ACC ON)からエンジン停止(ACC OFF)までの映像をSD カードに 常時録画します。常時録画が開始されると、『録画を開始します。』と音声案内をします。

#### ・録画ファイル構成

1ファイルあたり約1分で生成します。

#### ·録画可能時間

初期設定(720P 30FPS)で、同梱品のSDカード(8GB)に約95分の常時録画が可能です。SDカードの容量によって録画可能時間は異なります。( ● P.69「録画時間の目安」)

#### ・上書きについて

初期値では「常時録画上書き」が「ON」のため、95分以降も上書きして録画します。上書き動作は設定によって異なります。( ← P.37「録画ファイルの上書きについて」)

## 2. イベント記録(Gセンサー記録とワンタッチ記録)

イベント記録には、Gセンサー記録とワンタッチ記録があります。記録を開始すると、 『ピッピッ』と開始音が鳴り、イベント記録中は電源ランプ(オレンジ)が点滅します。 ※イベント記録中は、本機の操作はできません。

#### ・録画ファイル構成

1ファイルあたり約30秒(イベント発生前10秒とイベント発生後20秒)で生成します。

#### 最大記録件数

同梱品の SD カード (8GB) に、G センサー記録とワンタッチ記録を合わせて 50 件のイベント記録 が可能です。SDカードの容量によって最大記録件数は異なります。( ● P.70「イベント記録の 最大記録件数1)

#### Gセンサー記録の上書きについて

初期値では「G センサート書き」が「ON」のため、記録件数が 25 件を超えると、古いイベント記録を上 書きします。上書き動作は設定によって異なります。( < P.37 [録画ファイルの上書きについて」) ※ワンタッチ記録は、常に上書き禁止です。

#### ■Gセンサー記録

基礎知識

G センサーが一定以上の衝撃を検知すると、1 ファイル単位の映像を SD カード の[EVGS]フォルダに生成します。

※初期値では「Gセンサー設定: ONIです。設定で「OFF」にすることもできます。

( ► P.43[録画設定])

#### ・Gセンサー感度

G センサーの感度を設定することができます。初期値では、X(前後方向)、Y(左右方向)、Z(上下方向) の数値は全て[1.5G]です。(● P.43[録画設定])

一定以上の衝撃を検知

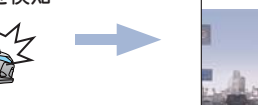

# 電源ランプ オレンジ色の点滅

#### ワンタッチ記録(手動録画)

常時録画中に REC ボタンを押すと、1 ファイル単位の映像を SD カードの 「EVSW|フォルダに生成します。

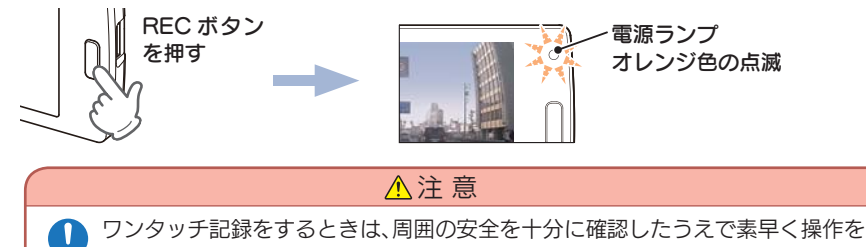

行ってください。

## 3. 録画ファイルの上書きについて

常時録画とGセンサー記録がそれぞれSDカードの上限に達した場合の動作は、録 画設定で選択することができます。(● P.43[録画設定]) ワンタッチ記録は常に上書きが禁止になっていますので、SD カードの上限に達し た場合は、ワンタッチ記録を停止します。

#### 常時録画

以上

#### ■ 常時録画上書き:ON

常時録画が SD カード容量の上限に達すると、古い常時録画ファイルを上書きし 録画を続けます。

#### ■ 常時録画ト書き:OFF

常時録画が SD カード容量の上限に達すると、すべての録画を停止します。イベ ント記録も記録件数にかかわりなく記録を停止します。

※常時録画をコピーおよび移動して生成した録画ファイルが、イベント記録です。

#### ● 常時録画が上限に達したとき

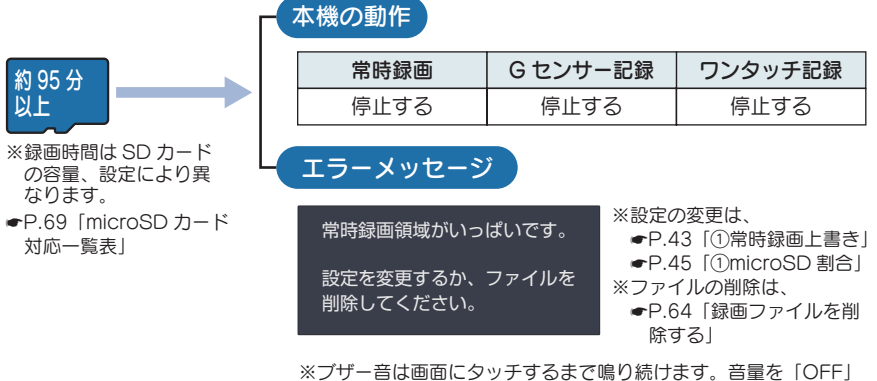

に設定している場合は、ブザー音は鳴りません。 ※画面が「OFF」のときも、エラーメッセージは表示されます。 画面にタッチすると、エラーメッセージは消え、ブザー音も止ま ります。

※エラーメッセージを消しても、SD カードに常時録画できないと 再度エラーメッセージが表示されます。

## Gセンサー記録

#### ■ G センサー上書き: ON

G センサー記録が SD カード容量の上限に達すると、古いG センサー記録ファ イルを上書きし記録を続けます。

#### ■Gセンサー上書き:OFF

Gセンサー記録がSDカード容量の上限に達すると、Gセンサー記録を停止します。

● Gセンサー記録が上限に達したとき

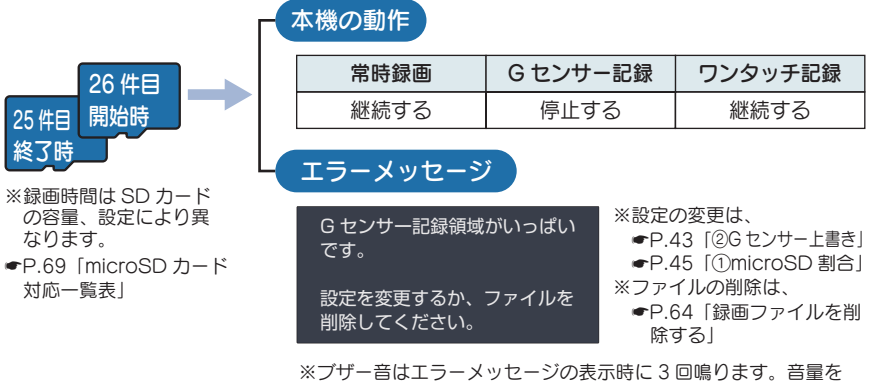

 ※ ノサー音はエラーメッセーンの表示時に3回鳴ります。音量を [OFF] に設定している場合は、ブザー音は鳴りません。
 ※画面が [OFF] のときも、エラーメッセージは表示されます。
 画面にタッチすると、エラーメッセージは消えます。

## ワンタッチ記録

● ワンタッチ記録が上限に達したとき

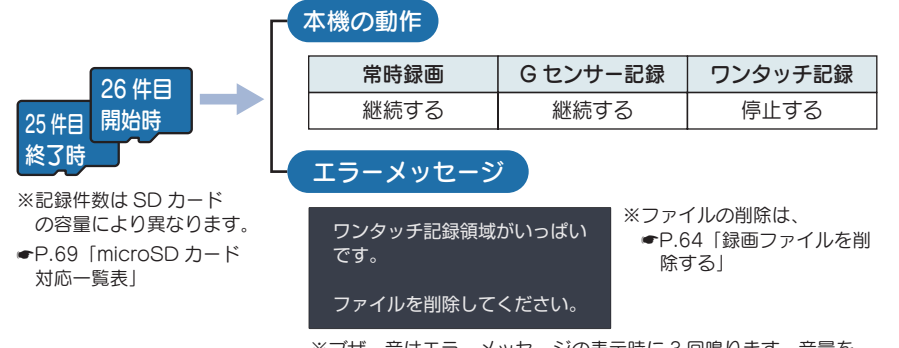

※ブザー音はエラーメッセージの表示時に3回鳴ります。音量を「OFF」に設定している場合は、ブザー音は鳴りません。
 ※画面が「OFF」のときも、エラーメッセージは表示されます。
 画面にタッチすると、エラーメッセージは消えます。

## 4. microSD 割合について

SD カード容量の 10%は、ワンタッチ記録の録画ファイル容量に割り当てられます。 残りの 90%は、「microSD 設定」の「microSD 割合」で設定します。( ← P.45)

## 8GBのSDカード(同梱品)の場合 ※下記数値は目安で絶対保証値ではありません。

| ワンタッチ記録の容量   |
|--------------|
| (「EVSW」フォルダ) |

| SD カード全体(100%)                       |       | >     |
|--------------------------------------|-------|-------|
| 7.2GB(8GBの90%)を常時録画ファイル(「NOML」フォルダ)と | 90%   | 10%   |
| Gセンサー記録ファイル(「EVGS」フォルダ)で分割する         | 7.2GB | 0.8GB |

#### microSD 割合で分割すると

★は初期値です。

| 設定値   | 常時録画容量          | G センサー<br>記録容量  | 設定値   | 常時録画容量          | G センサー<br>記録容量  |
|-------|-----------------|-----------------|-------|-----------------|-----------------|
| 90    | 6.48GB<br>(90%) | 0.72GB<br>(10%) | 30    | 2.16GB<br>(30%) | 5.04GB<br>(70%) |
| 30 70 | 5.04GB<br>(70%) | 2.16GB<br>(30%) | 90 II | 0.72GB<br>(10%) | 6.48GB<br>(90%) |
| 50 50 | 3.6GB<br>(50%)  | 3.6GB<br>(50%)  |       |                 |                 |

基礎知識

# メインメニューの表示方法

## 1. メインメニューを表示する

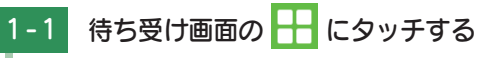

## メインメニューを表示します。

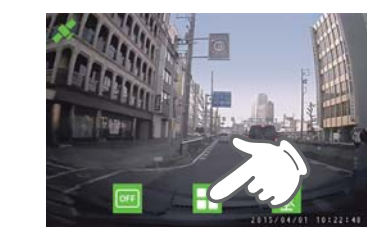

- ※ メインメニューを表示すると、録画を 停止し、電源ランプが消灯します。
- · メインメニューの詳細は… ● P.41「メインメニュー」

## 2. 録画を再開する

2-1 メインメニューの E にタッ チする

> 待ち受け画面を表示し、常時録画を 再開します。

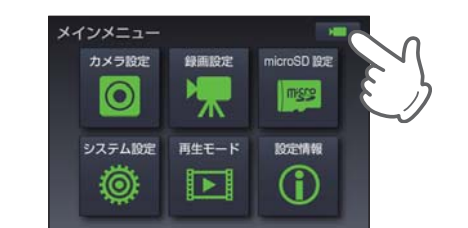

※常時録画を開始すると、電源ランプが オレンジ色に点灯し、『録画を開始し ます。」と音声案内をします。

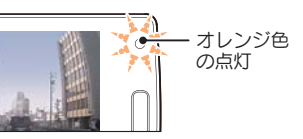

# メインメニュー

## 設定の変更や確認、録画ファイルの再生ができます。 ※メインメニューの表示方法は ● P.40 を参照してください。

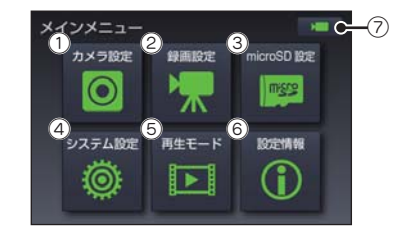

| ① カメラ設定      | • | 「1. カメラ設定」 |
|--------------|---|------------|
| 2 録画設定       | • | P.43       |
| ③ microSD 設定 | • | P.45       |
| ④ システム設定     | • | P.46       |
| ⑤ 再生モード      | • | P.63       |
| ⑥ 設定情報       | • | P.48       |
| ⑦ 待ち受け画面へ戻る  | • | P.40       |
|              |   |            |

## 1. カメラ設定

カメラの解像度、録画コマ数、夜間録画補正、上下左右反転の設定ができます。

| カメラ酸定<br>メインカメラ サブカメラ <sup>1</sup> 2ch.<br>0 6 6 6 6                                                                                              | <ul> <li>サブカメラがグレー表示の場合…</li> <li>①の使用カメラが「1ch.」の場合、</li> <li>サブカメラは使用できませんので</li> <li>グレー表示になります。</li> <li>※ サブカメラがグレー表示の場合、サブカメラ設定画面は表示できません。</li> </ul> |
|----------------------------------------------------------------------------------------------------|----------------------------------------------------------------------------------------------------|
|                                                                                                    |                                                                                                    |
| ×インカメラ<br>(2)<br>解除度<br>3)<br>録画コマ数<br>4)<br>日<br>1)<br>4)<br>日<br>1)<br>4)<br>日<br>1)<br>4)<br>4)<br>4)<br>4)<br>4)<br>4)<br>4)<br>4)<br>4)<br>4 | サブカメラ<br>③<br>録画コマ数<br>⑤<br>左右反転<br>〇                                                                                                    |
| 720p 30tps 1<br>5<br>上下左右反転                                                                                                    | 30mps 通常                                                                                                    |
| 通常                                                                                                    |                                                                                                    |
| <メインカメラ設定画面>                                                                                                    | <サブカメラ設定画面> ★は初期値です。                                                                                                    |

| No.                            | 設定項目                                                                                                    | 設定値             | 説明                                                                                                    |  |
|--------------------------------|----------------------------------------------------------------------------------------------------|-----------------|----------------------------------------------------------------------------------------------------|--|
| 1                              | 使用力メラ<br>( <i>e</i> P.42)                                                                                                    | 1ch.<br>2ch.    | サブカメラも接続した場合、使用するカメラを選択します。<br>1ch.:メインカメラのみ使用します。<br>2ch.:メインカメラとサブカメラを使用します。<br>※接続したカメラは自動認識されます。<br>※サブカメラを接続していない場合、「2ch.」は表示されません。           |  |
| ② 解像度 720P (★) 録画の<br>VGA 720P |                                                                                                    | 720P (★)<br>VGA | 録画の解像度を選択します。<br>720P:1280 × 720、VGA:640 × 480                                                                                                    |  |
| 3                              | ③ 録画コマ数 30fps (★) 1<br>30fps (★) 23(★) 30fps (★) 30fps (+) 30fps (+) 30fps ( |                 | <ol> <li>1 秒のコマ数を選択します。</li> <li>30fps:30 コマ / 秒、15fps:15 コマ / 秒</li> <li>※ メインカメラの録画コマ数を「15fps」に設定した場合は、サブ<br/>カメラの録画コマ数は「15fps」になります。</li> </ol> |  |

カスタマイズ して使う

| No. | 設定項目   | 設定値                              | 説明                                                                                                    |  |  |
|-----|--------|----------------------------------|----------------------------------------------------------------------------------------------------|--|--|
| 4   | 夜間録画補正 | 1~2(1★)                          | 夜間録画の明るさを補正します。<br>1:都市部や街灯が多い場所に適した夜間補正の設定です。<br>2:山間部や街灯が少ない場所に適した夜間補正の設定です。<br>※都市部や街灯が多い場所で「2」を選択すると、白トビの原因<br>になる場合があります。 |  |  |
| 6   | 上下左右反転 | 通常 (★)<br>左右反転<br>上下反転<br>上下左右反転 | メインカメラの映像の向きを選択します。<br>通常:映像をそのまま表示します。<br>左右反転:映像を左右反転します。<br>上下反転:映像を上下反転します。<br>上下左右反転:映像を180°回転します。                        |  |  |
| 6   | 左右反転   | 通常 (★)<br>左右反転                   | サブカメラの映像の向きを選択します。<br>通常:映像をそのまま表示します。<br>左右反転:映像を左右反転します。<br>※「左右反転」を選択した場合でも録画ファイルは左右反転されま<br>せん。                            |  |  |

## ■ 例) サブカメラを有効にする

カメラ設定

M

別売品のサブカメラを接続して録画を行う場合、「使用カメラ」を[2ch.」にします。

💿 にタッチする 1 - 1

#### サブカメラを有効にします。

4

※ タッチするたびに設定値が切り替わり ます。

されずに、前の画面に戻ります。

にタッチすると、設定は変更

1ch. 2ch.

**~** 

Ж

#### 📔 にタッチする 1-2

設定値を保存し、メインメニューに 戻ります。

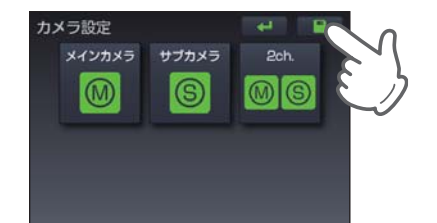

## 2. 録画設定

#### 常時録画、Gセンサー記録の上書き設定やGセンサー記録を使用するかしないか、 また、Gセンサーの感度を設定できます。

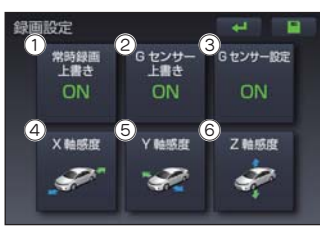

★は初期値です。

| No. | 設定項目                   | 設定値             | 説明                                                      |
|-----|------------------------|-----------------|---------------------------------------------------------|
| 1   | 常時録画上書き<br>( 🖝 手順 2-1) | ON (★)<br>OFF   | 常時録画のファイル容量が上限に達した場<br>合、上書きをするか ON/OFF で設定します。         |
| 2   | Gセンサー上書き               | ON (★)<br>OFF   | G センサー記録のファイル容量が上限に達した<br>場合、上書きをするか ON/OFF で設定します。     |
| 3   | Gセンサー設定                | ON (★)<br>OFF   | G センサー記録を使用するか ON/OFF で設<br>定します。                       |
| 4   | X 軸感度( 	P.44)          | 0.5~5.0G (1.5★) | G センサーのX (前後方向)、Y (前後方向)、<br>Z (前後方向) の衝撃感度を 0.16 ステップで |
| 5   | Y軸感度                   | 0.5~5.0G (1.5★) | 個別に設定します。                                               |
| 6   | Z 軸感度                  | 0.5~5.0G (1.5★) | 感度は、数子かかさくなると「敏感」になり、<br>数字が大きくなると「鈍感」になります。            |

#### 例)常時録画上書きを設定する

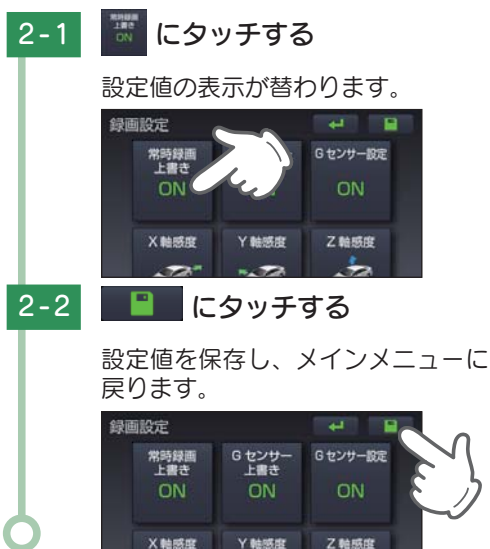

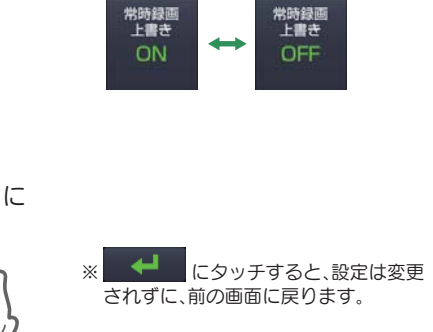

※ タッチするたびに設定値が切り替わり

ます。

发防绿面

して 使う ズ

## 例)GセンサーのX軸感度を設定する

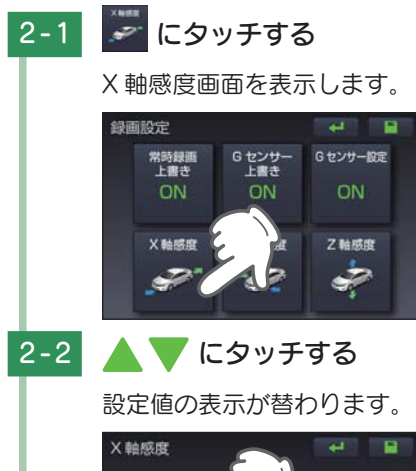

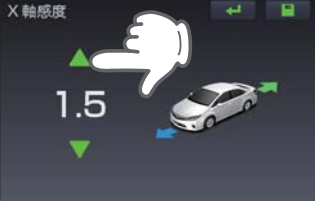

2-3 📔 にタッチする

> 設定値を保存し、録画設定画面に戻 ります。

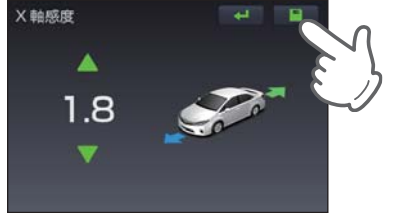

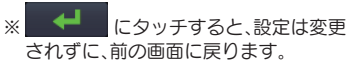

## 3. microSD 設定

SD カード内の常時録画とGセンサー記録の記録容量の割合を変更したり、SD カー ドの初期化ができます。

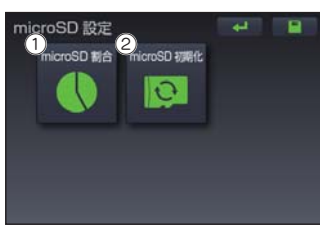

★は初期値です。

| No. | 設定項目                      | 設定値                                                          | 説明                                                                                                    |
|-----|---------------------------|--------------------------------------------------------------|----------------------------------------------------------------------------------------------------|
| 1   | microSD 割合<br>( 	 手順 3-1) | 常時録画:Gセンサー記録<br>90:10(★)<br>10:90<br>30:70<br>50:50<br>70:30 | SD カードの常時録画容量とG センサー記録<br>容量の割合を設定します。(●P.39)<br>※ SD カードの 10%は、ワンタッチ記録容量に割り<br>当てられ、残りの 90%の割合を設定します。 |
| 2   | microSD 初期化               | _                                                            | SD カードを初期化(フォーマット)します。(●P.25)<br>※ 録画ファイルがすべて削除されます。                                                   |

## ■ 例) microSD 割合を設定する

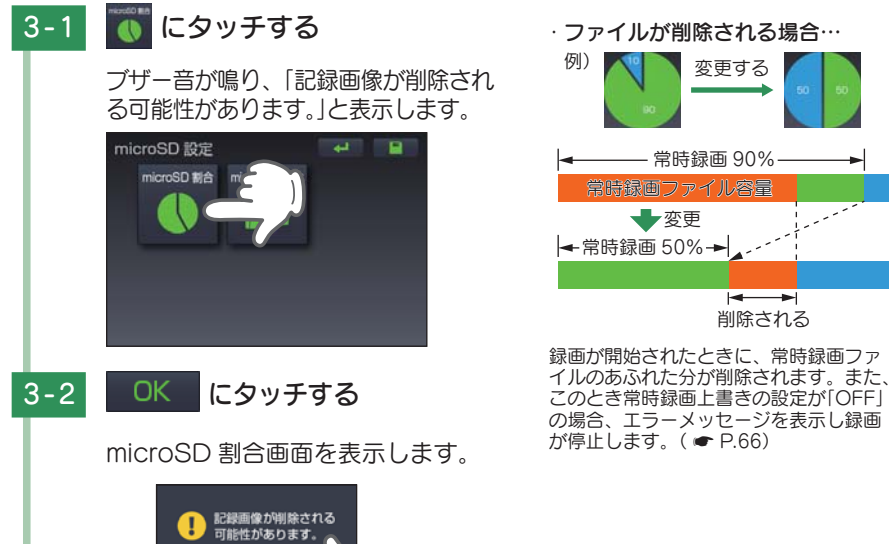

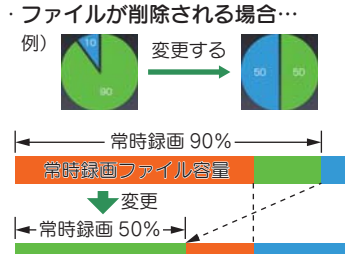

削除される して使う

して 使う ズ

44

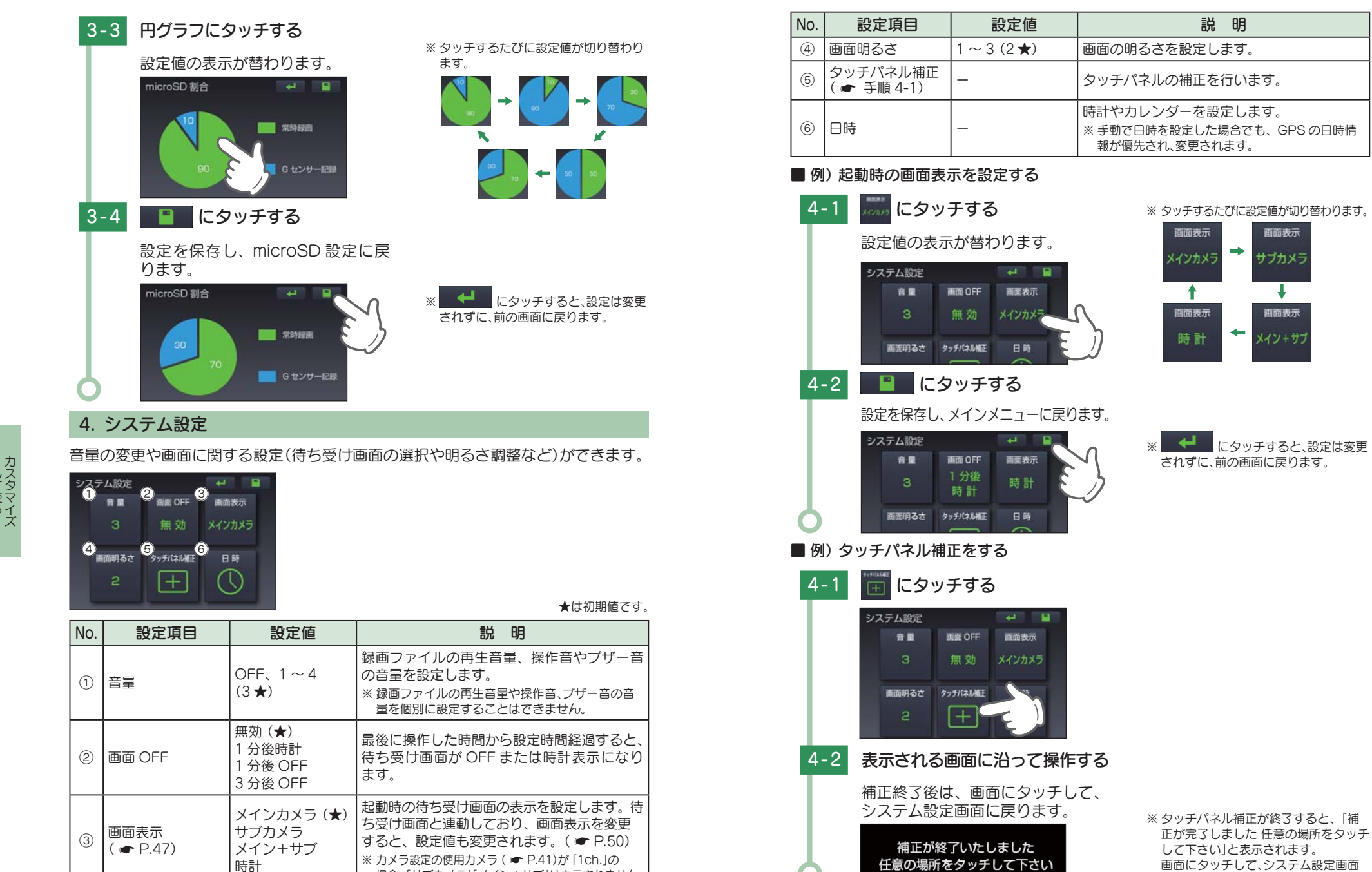

場合、「サブカメラ」「メイン+サブ」は表示されません。

して 使う ズ

47

に戻ってください。

して使う

画面表示

サブカメラ

ŧ

画面表示

## 5. 設定情報

メインカメラ設定、サブカメラ設定、microSD 設定、録画設定とファームウェア のバージョンを表示します。また、設定を工場出荷状態(ご購入時の状態)に戻すこ とができます。

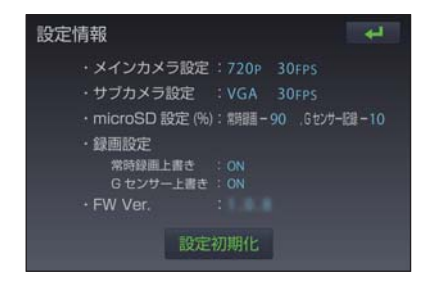

#### ■ 設定を工場出荷状態にする

設定情報画面の設定初期化 5-1 に タッチする

> ブザー音が鳴り、「設定を工場出荷 状態に戻します。よろしいですか?」 と表示します。

#### 5-2 はい にタッチする

ブザー音が鳴り、「工場出荷状態に 戻しました。」と表示します。

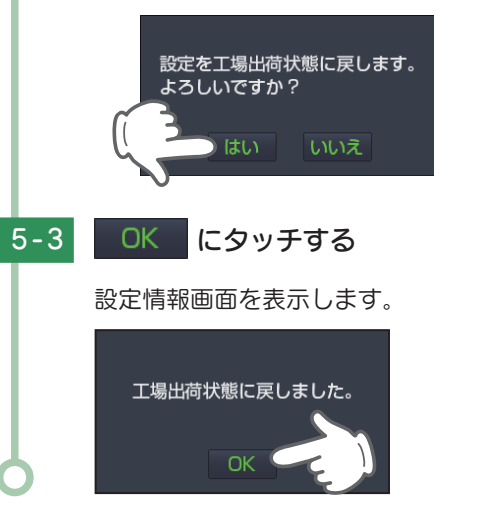

#### ※[いいえ]にタッチすると、設定初期化 を中止します。

## 待ち受け画面

待ち受け画面の表示は、「メインカメラ」「サブカメラ」「メイン+サブ」「時計」の 最大4種類があります。

■ メインカメラ

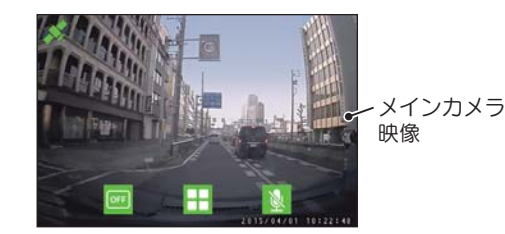

メインカメラの映像を表示します。 待ち受け画面の表示は、上下左右に反 転することができます。( 
● P.42) メインカメラは、本体の Camera1 に接続したカメラです。

#### ■ サブカメラ

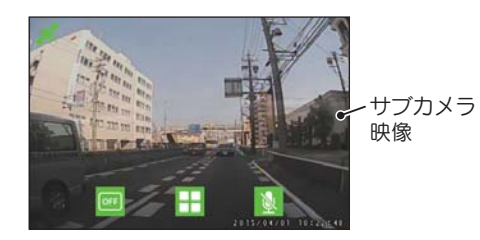

#### ■ メイン+サブ

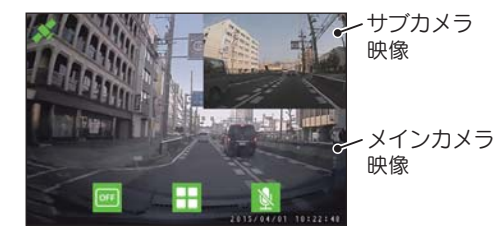

#### 時計

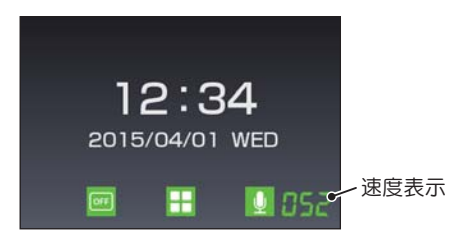

※ カメラ設定の使用カメラ ( - P.41)が [1ch.|の場合、この映像は表示されません。

※ カメラ設定の使用カメラ ( P.41)が [1ch.|の場合、この映像は表示されません。

示します。

現在の日時を表示します。 日時は、GPS 情報から取得します。 右下には、現在の速度を表示します。 ※ 24 時間表示です。

して使う

### ■待ち受け画面を変更するには…

待ち受け画面のボタン以外の部分にタッチすれば、 「メインカメラ」→「サブカメラ」→「メイン+サブ」 →「時計」の順に表示が変わります。

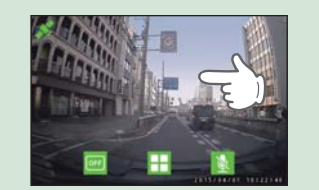

- ※ カメラ設定の使用カメラ ( ♥ P.41)が [1ch.]の場合、 「サプカメラ」「メイン+サブ」は表示されません。
- ※待ち受け画面は、「システム設定」の「画面表示」と連動しています。待ち受け画面を変更すると、「画 面表示」の設定値が変更されます。( ← P.46)

#### ■ボタン・アイコンの説明

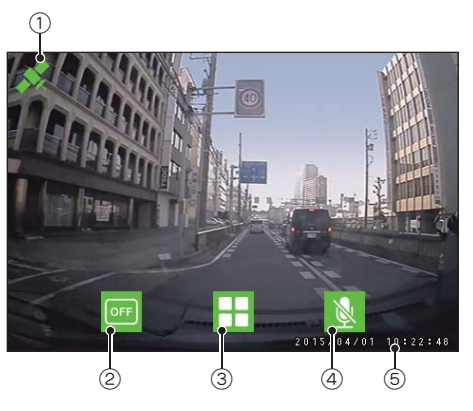

| No. | 表示名                          |                               | 表示の意味または本機の動作                                     |  |
|-----|------------------------------|-------------------------------|---------------------------------------------------|--|
|     | GPSアイコン                      | 💉 (緑色)測位                      | GPS を測位しています。                                     |  |
|     |                              | (灰色)非測位                       | GPS を測位していません。                                    |  |
| 2   | 画面 OFF ボタン                   | OFF                           | タッチすると、画面を OFF します。<br>※ 消えた画面にタッチすると、画面を ON します。 |  |
| 3   | メインメニュー<br>ボタン               |                               | タッチすると、メインメニューを表示します。                             |  |
|     | 音声録音ボタン<br>(初期値:<br>音声録音 ON) | ●<br>●<br>一<br>章<br>声録音<br>ON | 録画ファイルに音声も記録します。<br>タッチすると操作音が鳴り、音声録音が OFF します。   |  |
| (4) |                              | 音声録音<br>OFF                   | 録画ファイルに音声は記録しません。<br>タッチすると操作音が鳴り、音声録音が ON します。   |  |
| (5) | 日時                           | 現在の日時を表示します。                  |                                                   |  |

# 専用ビューアソフト

## 専用ビューアソフトでは、映像の再生や自車位置を表示できます。

※ 専用ビューアソフトのインストールは ● P.28「専用ビューアソフトをインストールする」を参照してください。 ※ 自車位置の表示にはインターネット接続環境が必要です。

※サブカメラの設定を「左右反転」( • P.42)にした場合でも録画ファイルは、カメラの向きで保存します。

## 1. 専用ビューアソフトの画面について

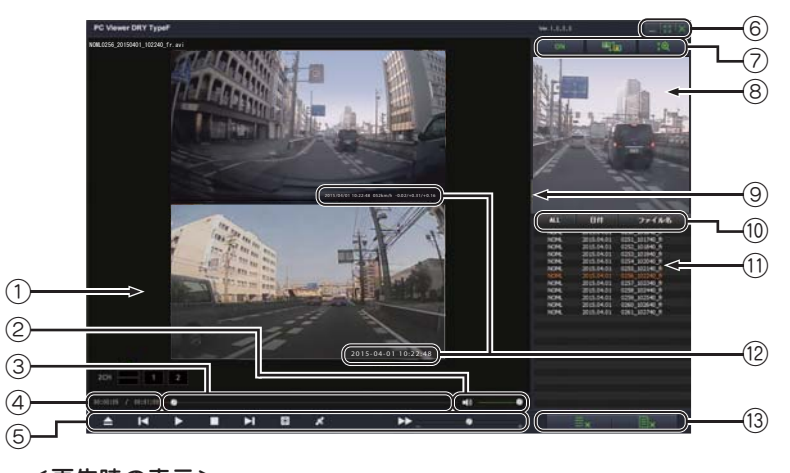

# 

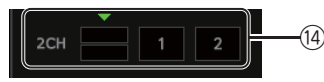

<使用カメラ「1ch.」の場合> ※表示のみです。操作はできません。

<使用カメラ「2ch.」の場合> ※映像を切り替えることができます。

#### ■ GPSマップ

1CH

ファイル再生時に表示します。 ※初めに東京駅を表示し、その後録画ファイルの位置を表示します。

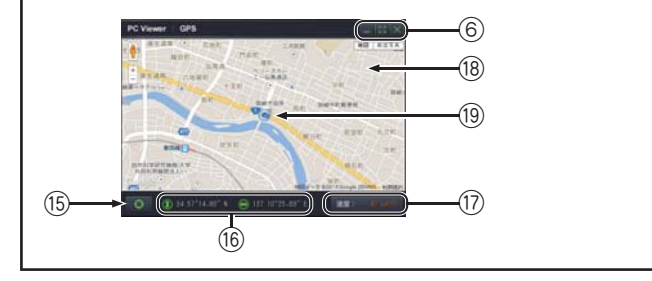

| No. | 7        | 長示名                                     | 表示の意味                                                         |                       |
|-----|----------|-----------------------------------------|---------------------------------------------------------------|-----------------------|
| 1   | 表示エリア    |                                         | 選択した録画ファイルの映像を表示します。                                          |                       |
| 2   | 音量調節     |                                         | クリックでミュート、スライダーで音量を調節<br>します。                                 |                       |
| 3   | タイムライン   | •                                       | 映像のタイムラインとカーソルです。オレンジ<br>色のマークは、イベント位置を表しています。                |                       |
| 4   | ファイル再生時間 |                                         | 再生時間 / 全体時間を表示します。                                            |                       |
|     |          | ▲ ファイル                                  | 再生リストに、フォルダ単位で録画ファイルを<br>読み込みます。                              |                       |
|     |          | ▶ 前のファイル                                | 選択または再生中の前のファイルを再生します。                                        |                       |
|     |          | ▶ 再生 /<br>──時停止                         | 録画ファイルを再生 / 一時停止します。<br>※ 再生リストに複数の録画ファイルがある場<br>合、連続して再生します。 |                       |
|     | ファイル     | 停止                                      | 再生中の録画ファイルを停止します。                                             |                       |
| (5) | コントロール   | ▶ 次のファイル                                | 選択または再生中の次のファイルを再生します。                                        |                       |
|     |          | ◎ キャプチャ                                 | 再生中の録画ファイルをキャプチャーします。                                         |                       |
|     |          |                                         | 💉 GPS マップ                                                     | GPS マップを表示 / 非表示にします。 |
|     |          | ▶▶ 再生速度                                 | 再生速度を「×1倍速」にします。                                              |                       |
|     |          | - +                                     | ー側をクリックすると再生速度が遅くなり、+<br>側をクリックすると早くなります。                     |                       |
|     |          | _ 最小化                                   | ウィンドウを最小化します。                                                 |                       |
| 6   | プログラム    | 23<br>最大化<br>新<br>元に戻す                  | ウィンドウを最大化 / 元に戻します。                                           |                       |
|     |          | × 閉じる                                   | ソフトウェアを終了します。                                                 |                       |
|     |          | ON OFF                                  | 拡大表示機能を ON/OFF します。<br>OFF すると拡大操作ボタンが非表示になります。               |                       |
| 7   | 拡大操作ボタン  |                                         | <br>拡大表示をカラー / モノクロに切り替えます。                                   |                       |
|     | ( 7.30)  | <b>:</b> @ <b>:</b> @<br>(OFF 時) (ON 時) | 拡大機能を ON/OFF します。映像をクリック<br>すると、拡大表示エリアに 3 段階で拡大表示で<br>きます。   |                       |
| 8   | 拡大表示エリア  |                                         | 映像から拡大した部分を表示します。                                             |                       |

| No.  | 表示名                                               |                          |             | 表示の意味                   |                                                                                                    |
|------|---------------------------------------------------|--------------------------|-------------|-------------------------|----------------------------------------------------------------------------------------------------|
| 9    | 表示 / 非表示ボタ                                        | シ                        |             |                         | 拡大表示エリアと再生リストを表示 / 非表示に<br>します。                                                                                                    |
| 10   | ALL<br>NOML<br>EVGS<br>再生リスト<br>操作ボタン<br>(← P.54) |                          |             |                         | クリックすると、リストを表示します。リスト<br>から表示したい再生リストを選択できます。<br>[ALL] … すべてのファイル<br>[NOML] … 常時録画ファイル<br>[EVGS] … G センサー記録ファイル<br>[EVSW] … ワンタッチ記録ファイル |
|      |                                                   | 日付                       |             |                         | 日付で並び替えをします。( 🖝 P.55)                                                                                                    |
|      |                                                   | ファ                       | ・イル名        | 3                       | ファイル名で並び替えをします。( 🖝 P.55)                                                                                                    |
| (1)  | 再生リスト                                             |                          |             |                         | 録画ファイルを表示します。<br>※ ファイル名の詳細は 🖝 P.55 を参照して<br>ください。                                                                                      |
| (12) | ファイル情報                                            |                          |             |                         | <ul> <li>日時、速度、Gセンサーの数値を表示します。</li> <li>※速度、Gセンサーの数値はサブカメラ映像には表示されません。</li> </ul>                                                       |
| (2)  | 削除ボタン                                             | III                      | ×           | リストから<br>削除             | 再生リストからファイル名を削除します。                                                                                                    |
| (3)  | ( 🖝 P.55)                                         | 国x 選<br>ル                |             | 選択ファイ<br>ル消去            | 再生リストのファイル名および SD カードの<br>ファイルも削除します。                                                                                                   |
|      | 1CH                                               |                          |             |                         | メインカメラのみ使用した録画ファイルの再生<br>時に表示します。画面選択はできません。                                                                                            |
|      |                                                   | 2CH                      |             |                         | メインカメラとサブカメラを使用した録画ファ<br>イルの再生時に表示します。                                                                                                  |
| (14) | 画面表示操作                                            | 画面表示操作                   | 観されてい       | メインカメラ映像とサブカメラ映像を表示します。 |                                                                                                    |
|      |                                                   | 1                        | る<br>マ<br>マ | 画面表示に<br>(黄緑色)<br>ークが付き | メインカメラ映像を表示します。                                                                                                    |
|      |                                                   | 2                        | J J         | g.                      | サブカメラ映像を表示します。                                                                                                    |
| (15) | GPS マップ操作                                         | (ON) (                   | OFF)        | マーカーを<br>中央へ            | ON のとき、マーカー (自車位置)を GPS マッ<br>ブの中央に表示します。                                                                                               |
| (16) | 位罢桂恕                                              | <ol> <li>35 C</li> </ol> | )'22.18     | " N                     | GPS マップ上のマーカーの緯度を表示します。                                                                                                    |
| 0    |                                                   | 😔 137                    | 10'3.75″ E  |                         | GPS マップ上のマーカーの経度を表示します。                                                                                                    |
| 17   | 走行速度表示                                            |                          |             |                         | GPSで記録した走行速度を表示します。                                                                                                    |
| (18) | GPS マップ表示                                         | ウィンド                     | ウィンドウ       |                         | 読み込まれた映像は Google Maps に連動して<br>自車位置が移動します。インターネットに接続<br>されていないと、GPS マップは表示されません。                                                        |
| (19) | 自車位置                                              | ۲                        |             |                         | GPS マップ上の自車位置を表します。                                                                                                    |

再生する

## 2. 再生リストを表示する

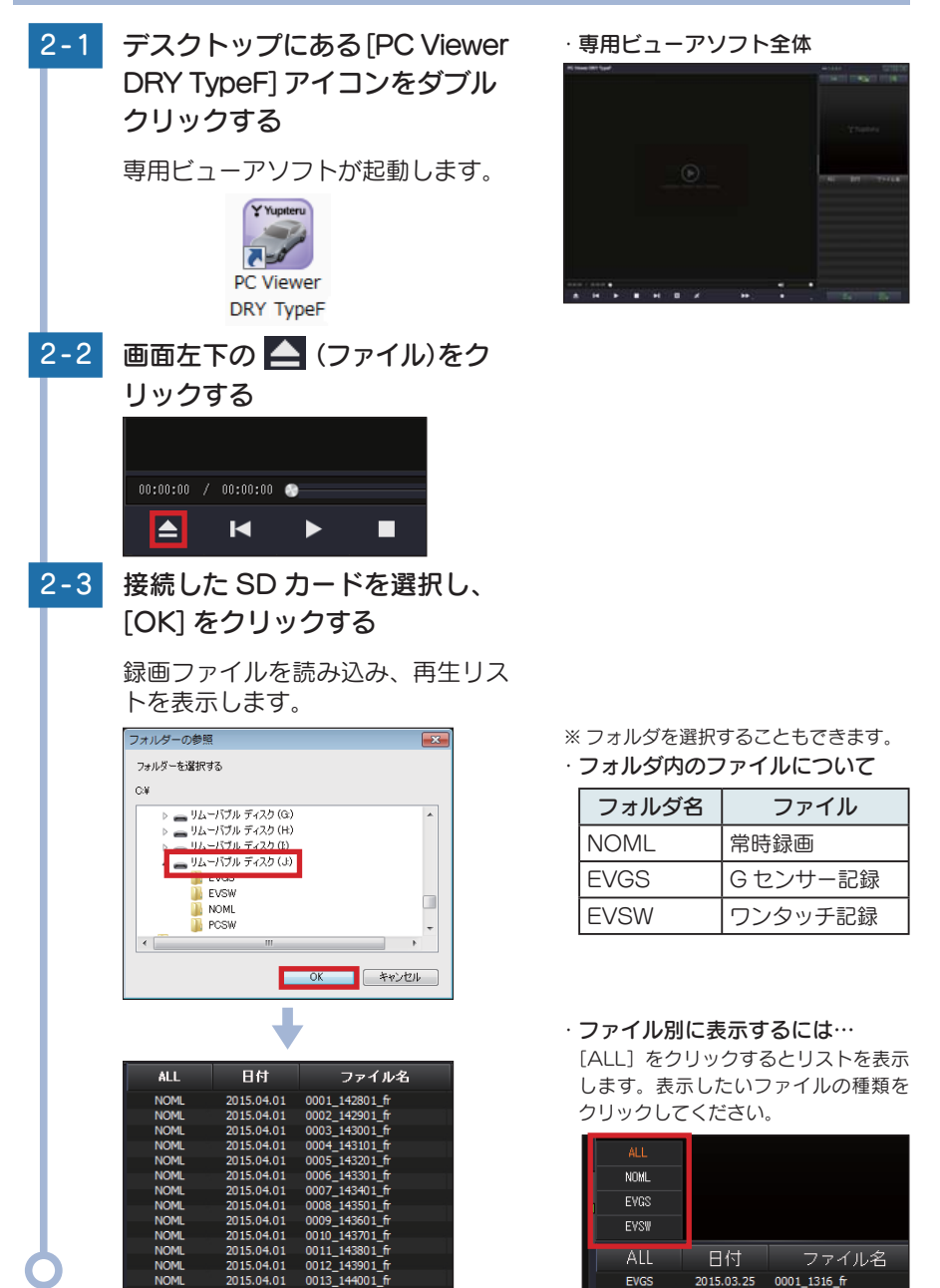

## ■ ファイル名の説明

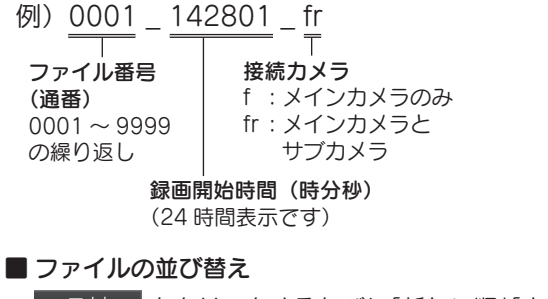

#### <リストの説明>

| 表示名  | 表示するファイル |
|------|----------|
| 4LL  | 全てのファイル  |
| NOML | 常時録画     |
| EVGS | Gセンサー記録  |
| EVSW | ワンタッチ記録  |

## 日付をクリックするたびに「新しい順」「古い順」に並び替えができます。

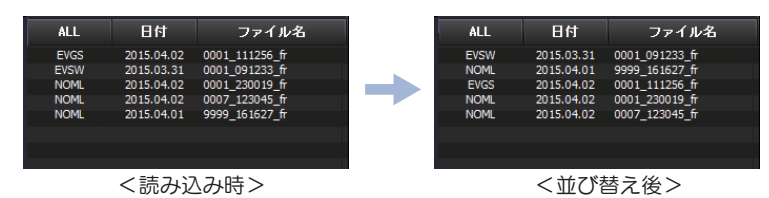

#### ファイル名 をクリックするたびに「ファイル番号の小さい順」「ファイル 番号の大きい順」に並び替えができます。同じファイル番号がある場合は、録画 開始時間で順番が決まります。

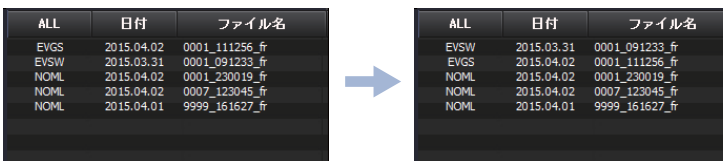

<読み込み時>

<並び替え後>

## 3. 再生リストを削除する

3-1 削除したいファイルを選択する

| ALL  | 日付         | ファイル名          |
|------|------------|----------------|
| NOML | 2015.04.01 | 0001_142801_fr |
| NOML | 2015.04.01 | 0002_142901_fr |
| NOM  | 2015 04 01 | 0003 143001 6  |
| NOML | 2015.04.01 | 0004_143101_fr |
| NOME | 2010.04.01 | 0005_145201_0  |
| NOML | 2015.04.01 | 0006_143301_fr |
| NOML | 2015.04.01 | 0007_143401_fr |
| NOML | 2015.04.01 | 0008_143501_fr |
| NOML | 2015.04.01 | 0009_143601_fr |
| NOML | 2015.04.01 | 0010 143701 fr |
|      |            |                |

※ 複数のファイルを選択して、削除する こともできます。

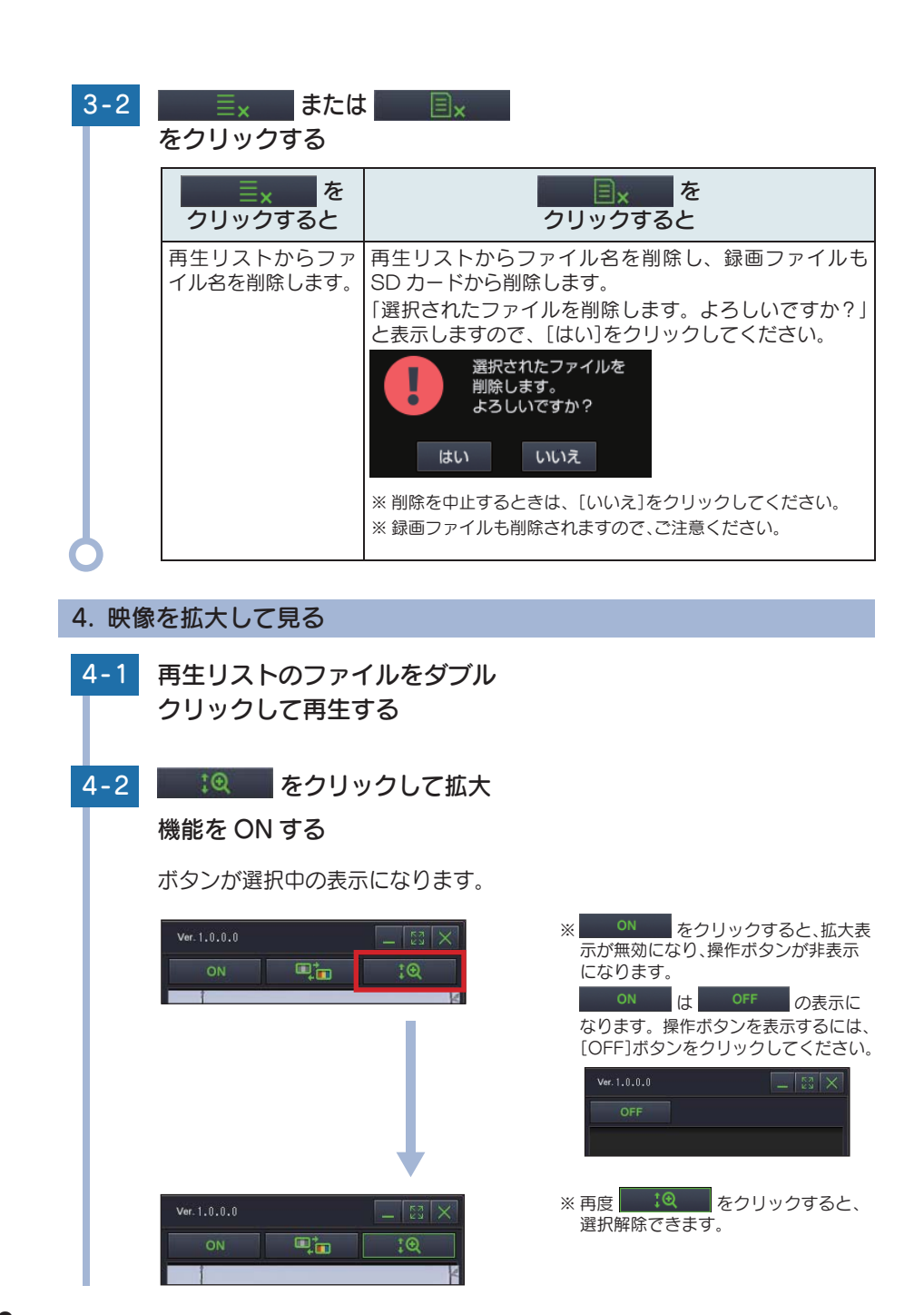

| 4-3   | <section-header></section-header>                                                 | ※ 映像をクリックするたびに、拡大でき<br>ます。 拡大表示は、3 段階に変更でき<br>ます。 |
|-------|-----------------------------------------------------------------------------------|---------------------------------------------------|
| 5. 専用 | ヨビューアソフトをアンインストール                                                                 | する                                                |
| 専用ビュ  | ーアソフトが不要になった場合、以下の                                                                | 方法でパソコンから削除できます。                                  |
| 5-1   | スタートメニューの [ すべての<br>プログラム ] をクリックする                                               |                                                   |
| 5-2   | スタートメニューの[PC Viewer<br>DRY TypeF] から、[Uninstall<br>PC Viewer DRY TypeF] を選<br>択する |                                                   |
|       | PC Viewer DRY TypeF PC Viewer DRY TypeF.exe CUninstall PC Viewer DRY TypeF        |                                                   |
| 5-3   | [はい]をクリックする                                                                       |                                                   |
|       | アンインストールを開始します。                                                                   |                                                   |
|       | Windows インストーラー 図<br>この製品をアンインストールしますか?                                           | ※ アンインストール完了の通知はありま<br>せん。                        |
| U     |                                                                                   |                                                   |

再生する

# 録画ファイルの読み出しについて

### 本機で録画した映像は、通常のファイルと同じようにパソコンで扱うことがで きます。下記の仕様を満たしたパソコンで再生することができます。

OS: Microsoft Windows 7 または 8 CPU: Core2Duo 相当、2.0GHz 以上 メモリ: 2GB 以上

※本機から SD カードを取り出して、SD カードをパソコンと接続してください。

- ※ 推奨環境のすべてのパソコンについて動作を保証するものではありません。
- ※ 再生する動画の種類によっては処理能力が高いパソコンが必要になります。お使いになるパソコン環境によっては正しく再生されなかったり、正しく動作しない場合があります。
- ※ CPU やメモリが動作環境に満たない場合、再生時の動作が遅くなることがあります。
- ※ ご使用の SD カード容量に対応していない SD カードリーダーライターを使用した場合、SD カード内のファ イルが破損することがあります。

#### ■ ファイル名について

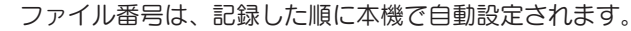

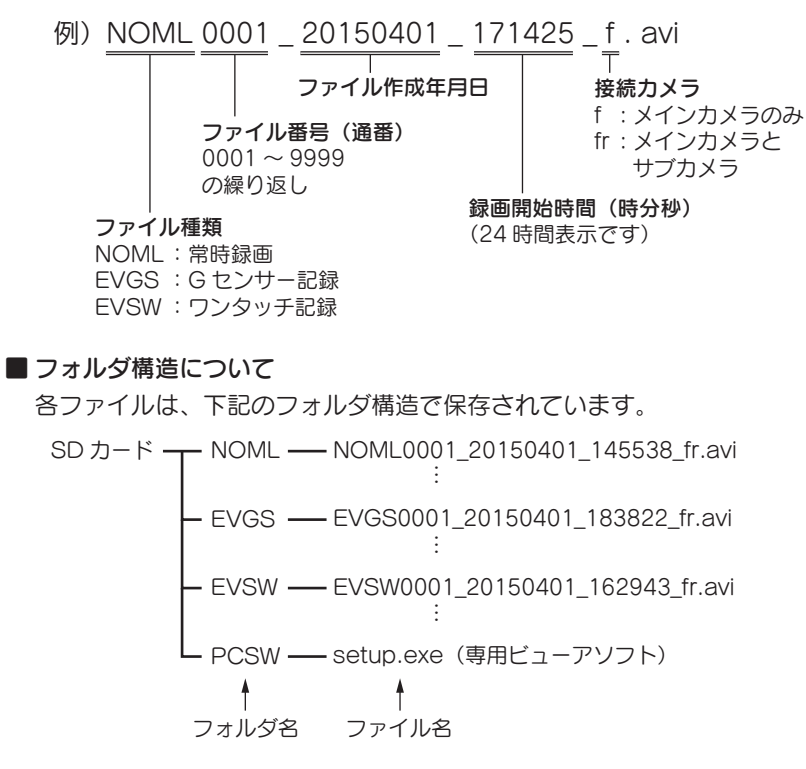

#### 1. SD カードを直接パソコンと接続する

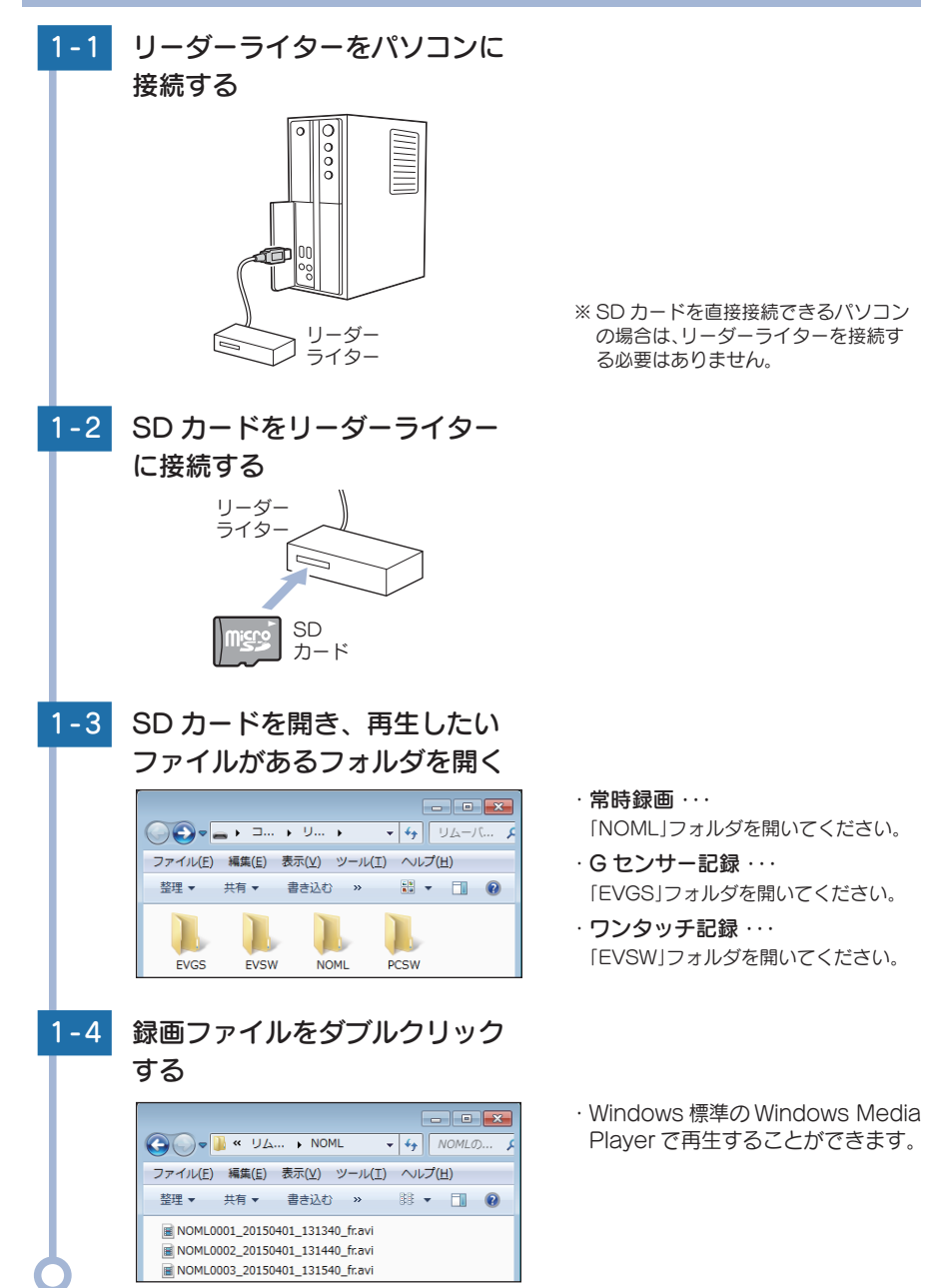

# 再生モードの表示・再生方法

## 1. 再生モードを表示する

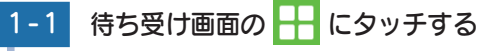

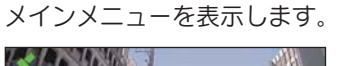

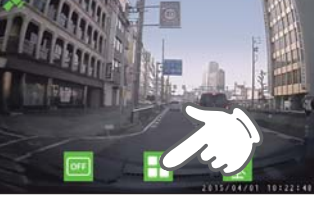

- ※メインメニューを表示すると、録画を 停止し、電源ランプが消灯します。
- メインメニューの詳細は… ♥ P.41[メインメニュー]
- 1-2 メインメニューの 🛅 にタッチ する

『再生モードに切り替えます。』と音声 案内をして、再生モードを表示します。

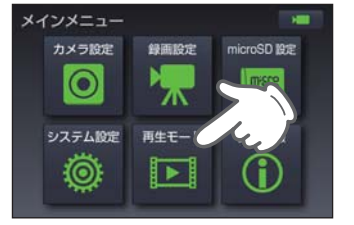

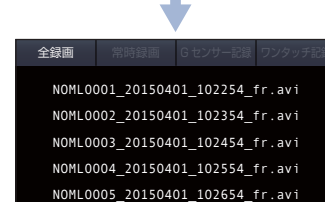

← 前ページ ▶ 次ページ

※ 画面上部の [全録画] [常時録画] [Gセ ンサー記録][ワンタッチ記録]にタッ チすると、それぞれの録画ファイルを 表示します。

# 2. 本機で録画ファイルを再生する

再生したいファイルにタッチし、 2-1 ボタンにタッチする

#### 録画ファイルを再生します。

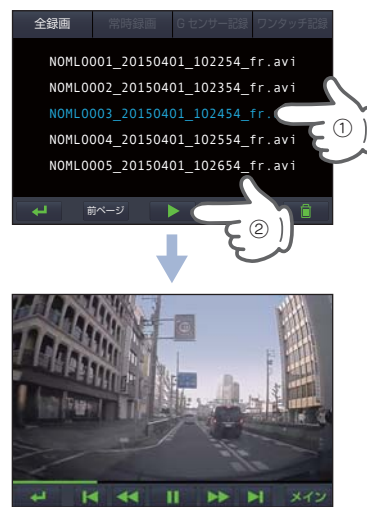

※ 選択されたファイルは水色文字になり ます。 ・ひとつ前の画面に戻るには… ← にタッチしてください。

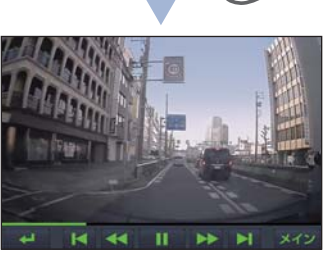

操作ボタン 動 作 4 ひとつ前の画面に戻ります。 M 前の映像を表示します。 巻き戻しをします。押すたびに速さが変更されます。 **44** (1回目:2倍速、2回目:4倍速、3回目:再生)の繰り返し 再生します。(再生中以外に表示します。) 一時停止します。(再生中に表示します。) 早送りをします。押すたびに速さが変更されます。  $\blacktriangleright$ (1回目:2倍速、2回目:4倍速、3回目:再生)の繰り返し 次の映像を表示します。 メインカメラとサブカメラの映像を切り替えます。 メイン ※ボタン名称は、表示されている映像を表しています。 サブ ※ サブカメラの映像がない場合は、切り替えれません。

#### 3. 録画を再開する

録画を再開すると、電源ランプがオレンジ色に点灯します。

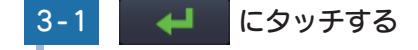

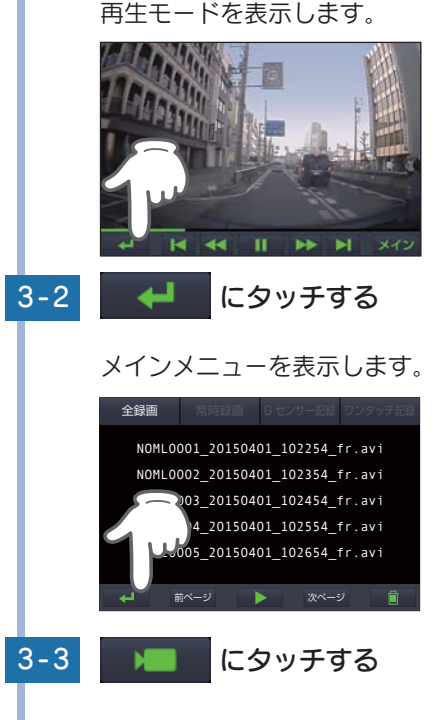

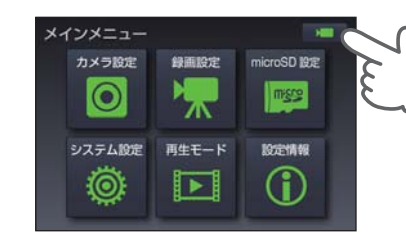

待ち受け画面を表示し、常時録画を 開始します。

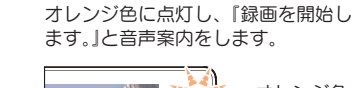

※常時録画を開始すると、電源ランプが

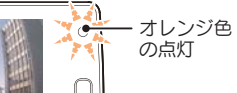

## 再生モード

再生モードでは、録画ファイルを本機上で再生できます。 操作については、 ● P.60「再生モードの表示・再生方法」を参照してください。 ※サブカメラの設定を「左右反転」(● P.42)にした場合でも録画ファイルは、カメラの向きで保存します。

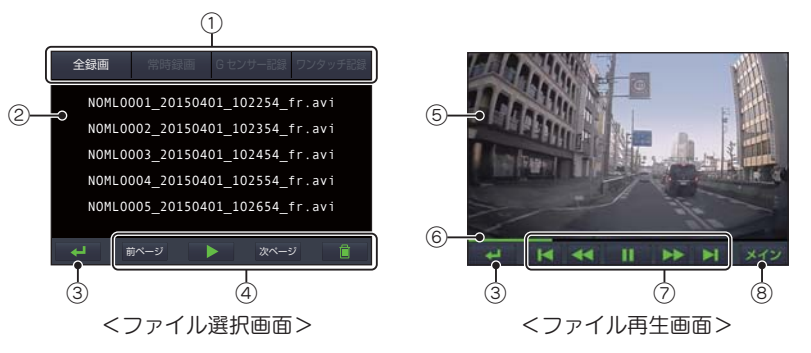

| No.        | 表示名            |          | 表示の意味                                                 |  |  |
|------------|----------------|----------|-------------------------------------------------------|--|--|
|            |                | 全録画      | 全ての録画ファイルを表示します。                                      |  |  |
|            | フォルダ選択<br>ボタン  | 常時録画     | 常時録画ファイルを表示します。                                       |  |  |
| 0          |                | G センサー記録 | G センサー記録ファイルを表示します。                                   |  |  |
|            |                | ワンタッチ記録  | ワンタッチ記録ファイルを表示します。                                    |  |  |
| 2          | 録画ファイル表        | 長示エリア    | フォルダ選択されている録画ファイルを表示します。                              |  |  |
| 3          | 戻るボタン          | <b>-</b> | 前の画面に戻ります。                                            |  |  |
|            |                | 前ページ     | 前のページに戻ります。(複数ページの場合)                                 |  |  |
|            | ファイル操作<br>ボタン  |          | ファイル再生画面に変わり、録画ファイルを再生します。                            |  |  |
| 4          |                | 次ページ     | 次のページに進みます。(複数ページの場合)                                 |  |  |
|            |                |          | 選択した録画ファイルを削除します。( 🖝 P.64)                            |  |  |
| 5          | 記録映像           |          | 映像を表示します。                                             |  |  |
| 6          | タイムライン         |          | 再生位置を表示し、タッチすると再生位置を変更できます。                           |  |  |
|            |                |          | 前の映像を表示します。                                           |  |  |
|            |                | ₩        | 巻き戻しをします。                                             |  |  |
|            |                |          | 再生します。(一時停止のときに表示されます。)                               |  |  |
| $\bigcirc$ | 探TF<br>小<br>シノ | 11       | 一時停止します。(再生中に表示されます。)                                 |  |  |
|            |                |          | 早送りをします。                                              |  |  |
|            |                |          | 次の映像を表示します。                                           |  |  |
| 8          | ③ 映像切り替えボタン    |          | メインカメラとサブカメラの映像を切り替えます。<br>※ サブカメラの映像がない場合は、切り替えれません。 |  |  |

## 1. 録画ファイルを削除する

録画ファイルを個別に削除することができます。

# 1-1 削除したいファイルにタッチする

選択されたファイルは水色文字にな ります。

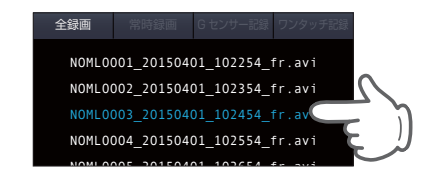

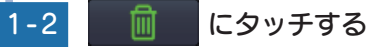

ブザー音が鳴り、「選択したファイルを削 除しますか?」と表示します。

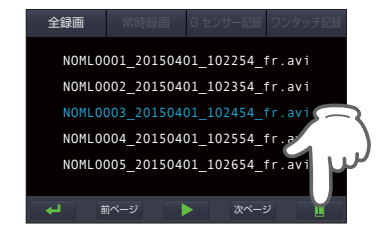

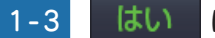

OK

-4

はい にタッチする

ブザー音が鳴り、「ファイルを削除しまし た。」と表示します。

にタッチする

# 選択したファイルを用除しますか? はい いいえ

ファイルが削除されました。

ファイルを削除しました。

※ [いいえ]にタッチすると、削除を中止 します。

※複数のファイルを選択することはでき

・全てのファイルを削除するには…

たくさんのファイルを削除するには…

ンから削除してください。( P.58)

SD カードをパソコンに接続し、パソコ

SD カードのフォーマットを行ってくだ

ません。

さい。( • P.25)

故障かな?と思ったら

#### 電源が入らない

#### 電源内部のヒューズが切れていないか確認してください。

<DRY-S100cの場合> シガープラグの先端を矢印の方向に回して ヒューズを取り出します。

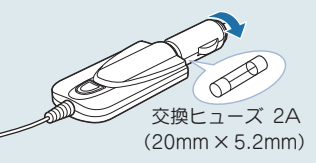

ヒューズホルダーを矢印の方向に回して ヒューズを取り出します。

<DRY-S100dの場合>

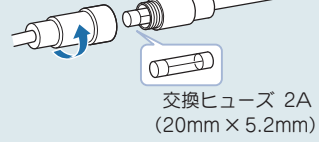

#### 映像が記録できない

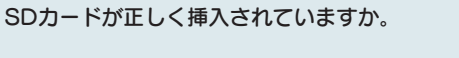

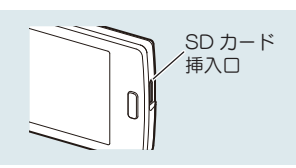

#### モニター画面に斑点や輝点がある

液晶パネルの現象です、故障ではありません。 有効画素の中に画素欠けや常時点灯する場合があります。

#### 映像が逆さまに映る

#### メインカメラの設定を変更してください。

メインメニューのカメラ設定から、[メインカメラ]にタッチし、[上下左右反転]を変更してください。

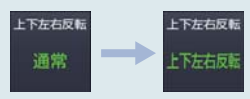

「通常」から「上下左右反転」にすると、映像が180°回転します。 ※サブカメラの場合は、取り付けの向きを変更してください。

#### エラーメッセージが何度も表示される

#### 常時録画ファイルを削除するか、常時録画上書きを「ON」にしてください。

常時録画が停止すると全ての録画が停止します。 エラーメッセージを消去しても、録画を再開したときに常時録画が できなければ、エラーメッセージを再表示します。(●P.66[エラー表 示一覧])

常時録画領域がいっばいです。 設定を変更するか、ファイルを 削除してください。 その他

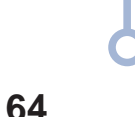

# エラー表示一覧

| エラーメッセージ                                              | 対処方法                                                                                                    |
|-------------------------------------------------------|----------------------------------------------------------------------------------------------------|
| 常時録画領域がいっぱいです。<br>設定を変更するか、ファイルを<br>削除してください。         | <ul> <li>□ 常時録画上書きな「OFF」になっていませんか。</li> <li>常時録画上書きを「OFF」に設定した場合、常時録画がSDカード容量の上限に達すると、録画を停止します。</li> <li>上書きモードの設定は、「メインメニュー」→「設定情報」で確認できます。</li> <li>(*P.48「設定情報」)</li> <li>□ 常時録画ファイルを削除してください。</li> <li>常時録画上書きを「OFF」に設定した場合、常時録画がSDカード容量の上限に達すると、録画を停止します。必要に応じて録画ファイルをパ<br/>ソコンなどにバックアップしてから、「再生モード」でファイルを削除してください。(*P.64)<br/>または、SDカードをフォーマットする(*P.65)<br/>ことで録画ファイルをすべて削除することができます。</li> </ul> |
| G センサー記録領域がいっぱい<br>です。<br>設定を変更するか、ファイルを<br>削除してください。 | <ul> <li>Gセンサー上書きが「OFF」になっていませんか。</li> <li>Gセンサー上書きを「OFF」に設定した場合、Gセンサー記録がSDカード容量の上限に達すると、記録を停止します。</li> <li>上書きモードの設定は、「メインメニュー」→「設定情報」で確認できます。</li> <li>(*P.48「設定情報」)</li> <li>Gセンサー記録ファイルを削除してください。</li> <li>Gセンサー記録がSDカード容量の上限に達すると、記録を停止します。必要に応じて録回ファイルを削除してください。</li> <li>「毎年モード」でファイルを削除してください。</li> <li>(*P.64)または、SDカードをフォーマットする(*P.25)ごとで録回ファイルをすべて削除することができます。</li> </ul>                   |
| ワンタッチ記録領域がいっぱい<br>です。<br>ファイルを削除してください。               | □ ワンタッチ記録ファイルを削除してください。<br>ワンタッチ記録は、常に上書き禁止になってい<br>ます。ワンタッチ記録が SD カード容量の上限<br>に達すると、記録を停止します。必要に応じて録<br>画ファイルをパソコンなどにバックアップして<br>から、「再生モード」でファイルを削除してくだ<br>さい。(●P.64)または、SDカードをフォーマッ<br>トする(●P.25)ことで録画ファイルをすべて<br>削除することができます。                                                                                                    |

| エラーメッセージ                                                             | 対処方法                                                                                                    |
|----------------------------------------------------------------------|----------------------------------------------------------------------------------------------------|
| ▲▲ メモリーカードエラー<br>メモリーカードを確認してください。<br>辛吉客内                           | <ul> <li>□ SDカードの容量は、下記の対応範囲内ですか。</li> <li>・記録媒体:microSDHCカード</li> <li>・容量:8~32GB</li> <li>・SDスピードクラス: Class 10 以上</li> </ul>                                              |
| ●●● メモリーカードの<br>エラーです。                                               | □ SDカードが正しく挿入されて<br>いますか。<br>□ SDカード<br>挿入□<br>□                                                                                                    |
|                                                                      | □ 他の機器で認識することができるかを確認してください。<br>本機から SD カードを取り外し、パソコンなどの機器に接続して、SD カードが認識できるか確認してください。                                                                                     |
|                                                                      | □ SDカードのフォーマットが間違っていませんか。                                                                                                    |
|                                                                      | 本機でフォーマットをしてくたさい。<br>「メインメニュー」→「microSD 設定」<br>→「microSD 初期化」(●P.25)                                                                                                    |
|                                                                      | □ SDカードが壊れている可能性があります。<br>別の SD カードで試してみてください。                                                                                                    |
| システムエラー<br>メインカメラ接続状態に異常があります。<br>メインカメラまたはケーブルの取り付け<br>状態を確認してください。 | <ul> <li>メインカメラは接続されていますか。</li> <li>メインカメラを接続してください。</li> </ul>                                                                                                    |
|                                                                      | <ul> <li>メインカメラのケーブルは緩んでいませんか。</li> <li>メインカメラのケーブルを一度外して、差し直してください。</li> </ul>                                                                                            |
|                                                                      | ※ このエラーメッセージが出た場合、本機は再起動します。                                                                                                    |
| サブカメラまたはケーブルの取<br>り付け状態を確認してください。                                    | <ul> <li>ロサブカメラのケーブルは緩んでいませんか。</li> <li>サブカメラのケーブルを一度外して、差し直してください。</li> <li>※ このエラーメッヤージが出た場合、本機は再起動します。</li> </ul>                                                       |
| microSD が一杯です。                                                       |                                                                                                    |
| <ul> <li>         ・・・・・・・・・・・・・・・・・・・・・・・・・・・・・</li></ul>            | L) SDカードが一杯になっています。<br>「常時録画上書き」「G センサー上書き」の設定を「ON」にするか、一杯になっているフォルダのファイルを削除してください。必要に応じて録画ファイルをパソコンなどにバックアップしてください。<br>※ワンタッチ記録は、上書き禁止です。「EVSW」フォルダが一杯の場合は、ファイルを削除してください。 |
| microSD カードエラー<br>microSD を初期化しても                                    | □ SDカードのフォーマットが間違っていませんか。                                                                                                    |
| よろしいですか?<br>はい いいえ                                                   | 本機でフォーマットをしてください。<br>「メインメニュー」→「microSD 設定」<br>→「microSD 初期化」(←P.25)                                                                                                    |
| 音声楽内<br>の メモリーカードを                                                   | □ SDカードが壊れている可能性があります。                                                                                                    |
| 認識することが<br>できません。                                                    | 別の SD カードで試してみてください。                                                                                                    |

その他

## 仕様

| 電源電圧                        | 本体:DC 5V(DC 12V マイナスアース車専用)                                                                                                    |
|-----------------------------|----------------------------------------------------------------------------------------------------|
| 消費電力                        | 5W(オプションサブカメラ増設時:6W)                                                                                                    |
| カメラ素子                       | メインカメラ:100万画素カラー CMOS<br>オプションサブカメラ:30万画素カラー CMOS                                                                                                    |
| 視野角**1                      | メインカメラ<br>レンズ画角:対角130°<br>最大記録画角:対角130°(110°(水平)、65°(垂直))<br>オプションサブカメラ<br>レンズ画角:対角119°<br>最大記録画角:対角119°(92°(水平)、67°(垂直))                                                              |
| モニター                        | 3.5 インチ フルカラーTFT液晶                                                                                                    |
| 記録解像度                       | メインカメラ:100 万画素、オプションサブカメラ:30万画素                                                                                                    |
| 画像サイズ                       | メインカメラ:720P (1280 x720) / VGA (640 x480)<br>オプションサブカメラ:VGA (640 x480)                                                                                                    |
| 録画ファイル構成                    | 常時録画:1分単位<br>イベント記録(Gセンサー記録、ワンタッチ記録):30秒単位                                                                                                    |
| 記録媒体                        | microSDカード(8GB同梱) 8~32GB、Class10以上                                                                                                    |
| 記録形式                        | AVI ( H.264 )                                                                                                    |
| フレームレート                     | 30コマ/秒、15コマ/秒                                                                                                    |
| 動作温度範囲                      | $-10^{\circ}\text{C} \sim +60^{\circ}\text{C}$                                                                                                    |
| 外形寸法                        | 本体:113(W) × 62(H) × 14(D) mm(突起部除く)<br>メインカメラ / オプションサブカメラ:52(W) × 24(φ) mm(突起部除く)<br>※取付ブラケット(テープ貼付)装着時33(H)mm(窓ガラス25 <sup>°</sup> 想定の場合)<br>GPS アンテナ:30(W) × 11(H) × 24(D) mm(突起部除く) |
| 重量                          | 本体:約80g (microSDカード含む)<br>メインカメラ:約21g<br>オプションサブカメラ:約20g<br>GPSアンテナ:約41g (接続コード含む)                                                                                                    |
| ※1:解像度により記録され<br>超広角レンズのため、 | -<br>ろ視野角が変化します。<br>視野角の水平、垂直と対角の比率は異なります。                                                                                                    |

この説明書に記載されている各種名称・会社名・商品名などは各社の商標または登録商標です。
 なお、本文中ではTM、@マークは明記していません。

取扱説明書は随時更新されます。最新版の取扱説明書は当社ホームページにてご 確認ください。 http://www.yupiteru.co.jp/

# microSD カード対応一覧表

※本機と同梱品以外の SD カードとの相性による動作の不具合については保証いたしかねます。

| 記録媒体       | SD カード      |
|------------|-------------|
| 容量         | 8~32GB      |
| SD スピードクラス | Class 10 以上 |

※ スピードクラスとは、連続的な書き込みに関する速度規格です。

## 1. 録画時間の目安

#### 使用カメラが 1ch. の場合

| SD カード容量     | 720P / 30FPS | 720P / 15FPS | VGA / 30FPS | VGA / 15FPS |
|--------------|--------------|--------------|-------------|-------------|
| 32GB 約 480 分 |              | 約 880 分      | 約 880 分     | 約 1,280 分   |
| 16GB 約 240 分 |              | 約 440 分      | 約 440 分     | 約 640 分     |
| 8GB(同梱品)     | 約 120 分      | 約 220 分      | 約 220 分     | 約 320 分     |

#### ■ 使用カメラが 2ch. の場合

#### ※ メインは、メインカメラ、サブはサブカメラを表します。

|  | SD カード容量メイン: 720P / 30FPS<br>サブ: VGA / 30FPS32GB約 320 分 |         | メイン: 720P / 30FPS<br>サブ: VGA / 15FPS | メイン: 720P / 15FPS<br>サブ: VGA / 15FPS |  |
|--|---------------------------------------------------------|---------|--------------------------------------|--------------------------------------|--|
|  |                                                         |         | 約 400 分                              | 約 720 分                              |  |
|  | 16GB                                                    | 約 160 分 | 約 200 分                              | 約 360 分                              |  |
|  | 8GB(同梱品)                                                | 約 80 分  | 約 100 分                              | 約 180 分                              |  |

| SD カード容量<br>サブ: VGA / 30FPS<br>サブ: VGA / 30FPS |         | メイン : VGA / 30FPS<br>サブ : VGA / 15FPS | メイン : VGA / 15FPS<br>サブ : VGA / 15FPS |  |
|------------------------------------------------|---------|---------------------------------------|---------------------------------------|--|
| 32GB                                           | 約 480 分 | 約 720 分                               | 約 1,000 分                             |  |
| 16GB                                           | 約 240 分 | 約 360 分                               | 約 500 分                               |  |
| 8GB(同梱品)                                       | 約 120 分 | 約 180 分                               | 約 250 分                               |  |

・上記値は目安で、絶対保証値ではありません。

・ 録画時間は、常時録画とイベント記録(Gセンサー記録とワンタッチ記録)の全ての録画時 間の合計です。

・お使いの状況、被写体や周囲環境などの要因、解像度 ( 🖝 P.41) により録画可能時間は変化します。

その他

## 2. イベント記録の最大記録件数

・最大記録件数は、Gセンサー記録とワンタッチ記録を合わせた件数です。

#### ■ 使用カメラが 1ch. の場合

| microSD<br>カード容量 | G センサー<br>記録の割合 | 720P<br>30FPS | 720P<br>15FPS | VGA<br>30FPS | VGA<br>15FPS |
|------------------|-----------------|---------------|---------------|--------------|--------------|
|                  | 90%             | 1,000 件       | 1,600 件       | 1,600 件      | 2,400 件      |
| 32GB             | 50%             | 600 件         | 960 件         | 960 件        | 1,440 件      |
|                  | 10%             | 200 件         | 320 件         | 320 件        | 480 件        |
|                  | 90%             | 500 件         | 800 件         | 800 件        | 1,200 件      |
| 16GB             | 50%             | 300 件         | 480 件         | 480 件        | 720 件        |
|                  | 10%             | 100 件         | 160 件         | 160 件        | 240 件        |
|                  | 90%             | 250 件         | 400 件         | 400 件        | 600 件        |
| 8GB(同梱品)         | 50%             | 150 件         | 240 件         | 240 件        | 360 件        |
|                  | 10%             | 50 件          | 80 件          | 80 件         | 120 件        |

#### ■ 使用カメラが 2ch. の場合

※ メインはメインカメラ、サブはサブカメラを表します。

| SD カード<br>容量                                 | G センサー<br>記録の割合                                                         | メイン: 720P / 30FPS<br>サブ: VGA / 30FPS                                                                       | メイン: 720P / 30FPS<br>サブ: VGA / 15FPS                                                                          | メイン : 720P / 15FPS<br>サブ : VGA / 15FPS                                                                          |
|----------------------------------------------|-------------------------------------------------------------------------|----------------------------------------------------------------------------------------------------|----------------------------------------------------------------------------------------------------|----------------------------------------------------------------------------------------------------|
| 32GB                                         | 90%                                                                     | 600 件                                                                                                    | 800 件                                                                                                    | 1,200 件                                                                                                    |
|                                              | 50%                                                                     | 360 件                                                                                                    | 480 件                                                                                                    | 720 件                                                                                                    |
|                                              | 10%                                                                     | 120 件                                                                                                    | 160 件                                                                                                    | 240 件                                                                                                    |
| 16GB                                         | 90%                                                                     | 300 件                                                                                                    | 400 件                                                                                                    | 600 件                                                                                                    |
|                                              | 50%                                                                     | 180 件                                                                                                    | 240 件                                                                                                    | 360 件                                                                                                    |
|                                              | 10%                                                                     | 60 件                                                                                                    | 80 件                                                                                                    | 120 件                                                                                                    |
| 8GB<br>(同梱品)                                 | 90%                                                                     | 150 件                                                                                                    | 200 件                                                                                                    | 300 件                                                                                                    |
|                                              | 50%                                                                     | 90 件                                                                                                    | 120 件                                                                                                    | 180 件                                                                                                    |
|                                              | 10%                                                                     | 30 件                                                                                                    | 40 件                                                                                                    | 60 件                                                                                                    |
|                                              |                                                                         |                                                                                                    |                                                                                                    |                                                                                                    |
| SD カード<br>容量                                 | G センサー<br>記録の割合                                                         | メイン : VGA / 30FPS<br>サブ : VGA / 30FPS                                                                      | メイン : VGA / 30FPS<br>サブ : VGA / 15FPS                                                                         | メイン : VGA / 15FPS<br>サブ : VGA / 15FPS                                                                           |
| SD カード<br>容量                                 | G センサー<br>記録の割合<br>90%                                                  | メイン : VGA / 30FPS<br>サブ : VGA / 30FPS<br>920 件                                                             | メイン : VGA / 30FPS<br>サブ : VGA / 15FPS<br>1,400 件                                                              | メイン : VGA / 15FPS<br>サブ : VGA / 15FPS<br>1,800 件                                                                |
| SD カード<br>容量<br>32GB                         | Gセンサー<br>記録の割合<br>90%<br>50%                                            | メイン: VGA / 30FPS<br>サブ: VGA / 30FPS<br>920 件<br>552 件                                                      | メイン: VGA / 30FPS<br>サブ: VGA / 15FPS<br>1,400 件<br>840 件                                                       | メイン: VGA / 15FPS<br>サブ: VGA / 15FPS<br>1,800 件<br>1,080 件                                                       |
| SDカード<br>容量<br>32GB                          | G センサー<br>記録の割合<br>90%<br>50%<br>10%                                    | メイン: VGA / 30FPS<br>サブ: VGA / 30FPS<br>920 件<br>552 件<br>184 件                                             | メイン: VGA / 30FPS<br>サブ: VGA / 15FPS<br>1,400 件<br>840 件<br>280 件                                              | メイン: VGA / 15FPS<br>サブ: VGA / 15FPS<br>1,800 件<br>1,080 件<br>360 件                                              |
| SD カード<br>容量<br>32GB                         | G センサー<br>記録の割合<br>90%<br>50%<br>10%<br>90%                             | メイン: VGA / 30FPS<br>サブ: VGA / 30FPS<br>920 件<br>552 件<br>184 件<br>460 件                                    | メイン: VGA / 30FPS<br>サブ: VGA / 15FPS<br>1,400 件<br>840 件<br>280 件<br>700 件                                     | メイン: VGA / 15FPS<br>サブ: VGA / 15FPS<br>1,800 件<br>1,080 件<br>360 件<br>900 件                                     |
| SD カード<br>容量<br>32GB<br>16GB                 | G センサー<br>記録の割合<br>90%<br>50%<br>10%<br>90%<br>50%                      | メイン: VGA / 30FPS<br>サブ: VGA / 30FPS<br>920 件<br>552 件<br>184 件<br>460 件<br>276 件                           | メイン: VGA / 30FPS<br>サブ: VGA / 15FPS<br>1,400 件<br>840 件<br>280 件<br>700 件<br>420 件                            | メイン: VGA / 15FPS<br>サブ: VGA / 15FPS<br>1,800 件<br>1,080 件<br>360 件<br>900 件<br>540 件                            |
| SD カード<br>容量<br>32GB<br>16GB                 | G センサー<br>記録の割合<br>90%<br>50%<br>10%<br>90%<br>50%<br>10%               | メイン: VGA / 30FPS<br>サブ: VGA / 30FPS<br>920 件<br>552 件<br>184 件<br>460 件<br>276 件<br>92 件                   | メイン: VGA / 30FPS<br>サブ: VGA / 15FPS<br>1,400 件<br>840 件<br>280 件<br>700 件<br>420 件<br>140 件                   | メイン: VGA / 15FPS<br>サブ: VGA / 15FPS<br>1,800 件<br>1,080 件<br>360 件<br>900 件<br>540 件<br>180 件                   |
| SD カード<br>容量<br>32GB<br>16GB                 | G センサー<br>記録の割合<br>90%<br>50%<br>10%<br>90%<br>50%<br>10%<br>90%        | メイン: VGA / 30FPS<br>サブ: VGA / 30FPS<br>920 件<br>552 件<br>184 件<br>460 件<br>276 件<br>92 件<br>230 件          | メイン: VGA / 30FPS<br>サブ: VGA / 15FPS<br>1,400 件<br>840 件<br>280 件<br>700 件<br>420 件<br>140 件<br>350 件          | メイン: VGA / 15FPS<br>サブ: VGA / 15FPS<br>1,800 件<br>1,080 件<br>360 件<br>900 件<br>540 件<br>180 件<br>450 件          |
| SD カード<br>容量<br>32GB<br>16GB<br>8GB<br>(同概品) | G センサー<br>記録の割合<br>90%<br>50%<br>10%<br>90%<br>50%<br>10%<br>90%<br>50% | メイン: VGA / 30FPS<br>サブ: VGA / 30FPS<br>920 件<br>552 件<br>184 件<br>460 件<br>276 件<br>92 件<br>230 件<br>138 件 | メイン: VGA / 30FPS<br>サブ: VGA / 15FPS<br>1,400 件<br>840 件<br>280 件<br>700 件<br>420 件<br>140 件<br>350 件<br>210 件 | メイン: VGA / 15FPS<br>サブ: VGA / 15FPS<br>1,800 件<br>1,080 件<br>360 件<br>900 件<br>540 件<br>180 件<br>450 件<br>270 件 |

# アフターサービス

#### ●保証書(裏表紙参照)

保証書は、必ず「販売店・お買い上げ年月日」をご確認のうえ、保証内容をよくお読みになって、 大切に保管してください。

#### ●保証期間

お買い上げの日から1年間です。

#### •対象部分機器

本体(消耗部品は除く)

#### ●修理をご依頼されるとき

「故障かな?と思ったら」で確認しても、なお異常があると思われるときは、機種名(品番)、氏名、 住所、電話番号、購入年月日、保証書の有無と故障状況をご連絡ください。ご転居ご贈答品等で本保 証書に記入してあるお買い上げの販売店に修理がご依頼できない場合には、お客様ご相談センターへ ご相談ください。

#### ○保証期間中のとき

保証書の「故障内容記入欄」にご記入いただき、お買い上げの販売店まで、保証書とともに、機器 本体をご持参ください。 保証書の内容に従って修理いたします。

#### ○保証期間が過ぎているとき

まず、お買い上げの販売店にご相談ください。修理によって機能が維持できる場合は、ご要望によ り有料修理いたします。

※点検や修理の際、履歴や登録したデータが消去される場合があります。 ※修理期間中の代替機の貸し出しは行っておりません。あらかじめご了承ください。

## ユピテルご相談窓口

お問い合わせの際は、使用環境、症状を詳しくご確認のうえ、お問い合わせください。

- ●下記窓口の名称、電話番号、受付時間は、都合により変更することがありますのでご了承ください。
- ●電話をおかけになる際は、番号をお確かめのうえ、おかけ間違いのないようご注意ください。
- 紛失等による同梱品の追加購入や別売品の購入につきましては、お買い上げの販売店にご注文ください。

## 故障相談や取扱方法などに関するお問い合わせ

受付時間 9:00~17:00 月曜日~金曜日(祝祭日、年末年始等、当社指定期間を除く)

お客様ご相談センター

(C<sup>2</sup><sup>2</sup>π) 0120-998-036

その他